МИНИСТЕРСТВО ОБРАЗОВАНИЯ И НАУКИ РОССИЙСКОЙ ФЕДЕРАЦИИ

САНКТ-ПЕТЕРБУРГСКИЙ НАЦИОНАЛЬНЫЙ ИССЛЕДОВАТЕЛЬСКИЙ УНИВЕРСИТЕТ ИНФОРМАЦИОННЫХ ТЕХНОЛОГИЙ, МЕХАНИКИ И ОПТИКИ

И.С. Осетрова

# УПРАВЛЕНИЕ ПРОЕКТАМИ в Microsoft Project 2010

# Учебное пособие

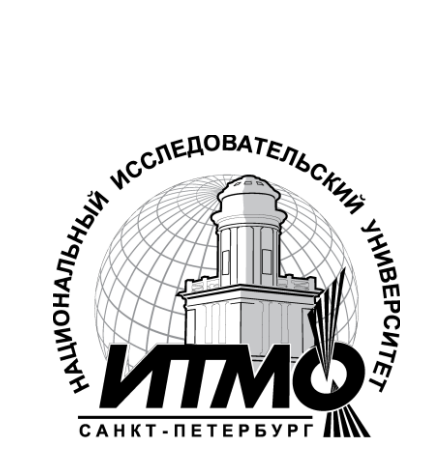

Санкт-Петербург

2013

#### И.С. Осетрова

Управление проектами в Microsoft Project 2010- СПб: НИУ ИТМО, 2013. - 69 с.

В пособии представлено руководство по основным приемам работы в Microsoft Project 2010 по дисциплине "Менеджмент в телекоммуникациях".

Предназначено для студентов, обучающихся по всем профилям подготовки бакалавров направления: 210700 Инфокоммуникационные технологии и системы связи.

Рекомендовано к печати Ученым советом факультета инфокоммуникационных технологий, протокол №4 от 13 декабря 2011г.

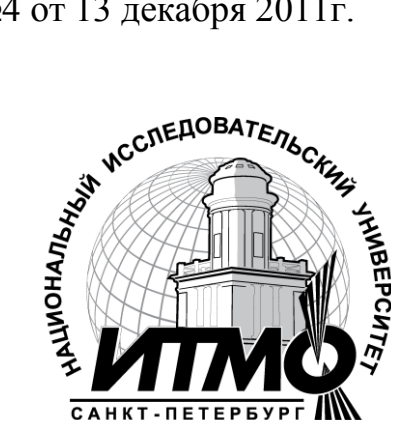

В 2009 году Университет стал победителем многоэтапного конкурса, в результате которого определены 12 ведущих университетов России, которым присвоена категория «Национальный исследовательский университет». Министерством образования и науки Российской Федерации была утверждена программа его развития на 2009–2018 годы. В 2011 году Университет получил наименование «Санкт-Петербургский национальный исследовательский университет информационных технологий, механики и оптики»

© Санкт-Петербургский национальный исследовательский университет информационных технологий, механики и оптики, 2013

© И.С. Осетрова, 2013.

# Оглавление

| 1. ВВЕДЕНИЕ В ОСНОВЫ УПРАВЛЕНИЯ ПРОЕКТАМИ                          | 6  |
|--------------------------------------------------------------------|----|
| 1.1 Техника планирования                                           | 7  |
| 1.2 Проектный треугольник                                          | 10 |
| 1.3. Microsoft Project и существующая система управления проектами | 11 |
| 2. MICROSOFT PROJECT 2010                                          | 14 |
| 2.1. Элементы интерфейса Microsoft Project 2010                    | 14 |
| 2.2 Представления Microsoft Project 2010                           | 18 |
| 2.3. Haстройка Microsoft Project 2010                              | 19 |
| 3. КАЛЕНДАРНОЕ ПЛАНИРОВАНИЕ                                        | 23 |
| 3.1. Создание проекта в Microsoft Project 2010                     | 23 |
| 3.2. Начальные настройки проекта                                   | 25 |
| 3.3. Календари в Microsoft Project 2010                            | 27 |
| 3.4. Планирование задач                                            | 30 |
| 3.5. Иерархическая структура проекта                               | 38 |
| 4. РЕСУРСНОЕ ПЛАНИРОВАНИЕ                                          | 42 |
| 4.1. Типы ресурсов                                                 | 42 |
| 4.2. Назначение ресурсов                                           | 47 |
| 5. АНАЛИЗ И ОПТИМИЗАЦИЯ ПРОЕКТА                                    | 50 |
| 5.1. Анализ расписания проекта                                     | 50 |
| 5.2. Анализ стоимости проекта                                      | 52 |
| 5.3. Анализ загрузки и использования ресурсов                      | 53 |
| 6. ОТСЛЕЖИВАНИЕ ПРОЕКТА                                            | 57 |
| 6.1. Подготовка к отслеживанию проекта                             | 57 |
| 6.2. Отслеживание проекта                                          | 59 |

| 7. ЗАВЕРШЕНИЕ ПРОЕКТА               | 62 |
|-------------------------------------|----|
| 7.1. Сохранение проекта как шаблона | 62 |
| Литература                          | 63 |

### Введение

Курс предназначен для студентов, обучающихся по всем профилям подготовки бакалавров направления: 210700 Инфокоммуникационные технологии и системы связи.

В результате курса, проводимого под руководством преподавателя, студенты смогут:

- понять основные принципы управления проектами;
- освоить интерфейс MS Project 2010;
- создавать проекты в MS Project 2010:
  - вводить задачи, настраивать их свойства;
  - связывать задачи, определять критический путь проекта;
  - вводить и задавать свойства ресурсов;
  - назначать ресурсы на задачи;
- анализировать проекты в MS Project 2010:
  - анализировать критический путь проекта;
  - анализировать бюджет проекта;
  - анализировать и выравнивать загрузку ресурсов в проекте;
  - анализировать и выравнивать загрузку ресурсов в портфеле проектов;
- научиться форматировать проекты для анализа, печати и предоставления информации другим участникам проектов;
- использовать другие возможности MS Project 2010: вывод информации в другие приложения MS Office 2010 и пр.

Для прохождения данного курса студенты должны уметь:

- запускать программы, установленные на компьютере;
- изменять состояния окон с помощью кнопок управления окном программы;
- упорядочивать окна открытых программ на рабочем столе;
- использовать буфер обмена при копировании или переносе информации;
- использовать справочную систему при поиске необходимой информации;
- работать с файлами и папками в программе Проводник;
- изменять способ отображения содержимого в окне программы Проводник для более наглядного просмотра файлов и папок;
- выполнять поиск ранее созданных и сохраненных документов на компьютере;
- создавать и размещать ярлыки в различных областях компьютера: на рабочем столе, в главном меню или в отдельных папках.

С целью более глубокого изучения вопросов управления проектами читатель может обратиться к использованной при составлении данного пособия литературе [1 - 9].

# 1. ВВЕДЕНИЕ В ОСНОВЫ УПРАВЛЕНИЯ ПРОЕКТАМИ

Проект – временное предприятие, предназначенное для создания уникальных продуктов или услуг (PMBOK, 2008).

Проект обладает рядом свойственных ему характеристик, определив которые, можно точно сказать, относится ли анализируемый вид деятельности к проектам:

- Временность любой проект имеет четкие временные рамки (это не относится к его результатам). В случае если таких рамок не имеется, деятельность называется операцией и может длиться сколь угодно долго.
- Уникальные продукты, услуги, результаты проект должен порождать уникальные результаты, достижения, продукты; в противном случае такое предприятие становится серийным производством.
- Последовательная разработка любой проект развивается во времени, проходя через определенные ранее этапы или шаги, но при этом составление спецификаций проекта строго ограничивается содержанием, установленным на этапе инициации проекта.

Несмотря на то, что конечный результат выполнения проекта должен быть уникален, он обладает рядом общих с процессным производством характеристик:

- выполняется людьми;
- ограничен доступностью ресурсов;
- планируется, исполняется и управляется.

Каждый проект характеризуется жизненным циклом, на основе которого формируется стандартный подход к проектному управлению (см. Рис. 1)

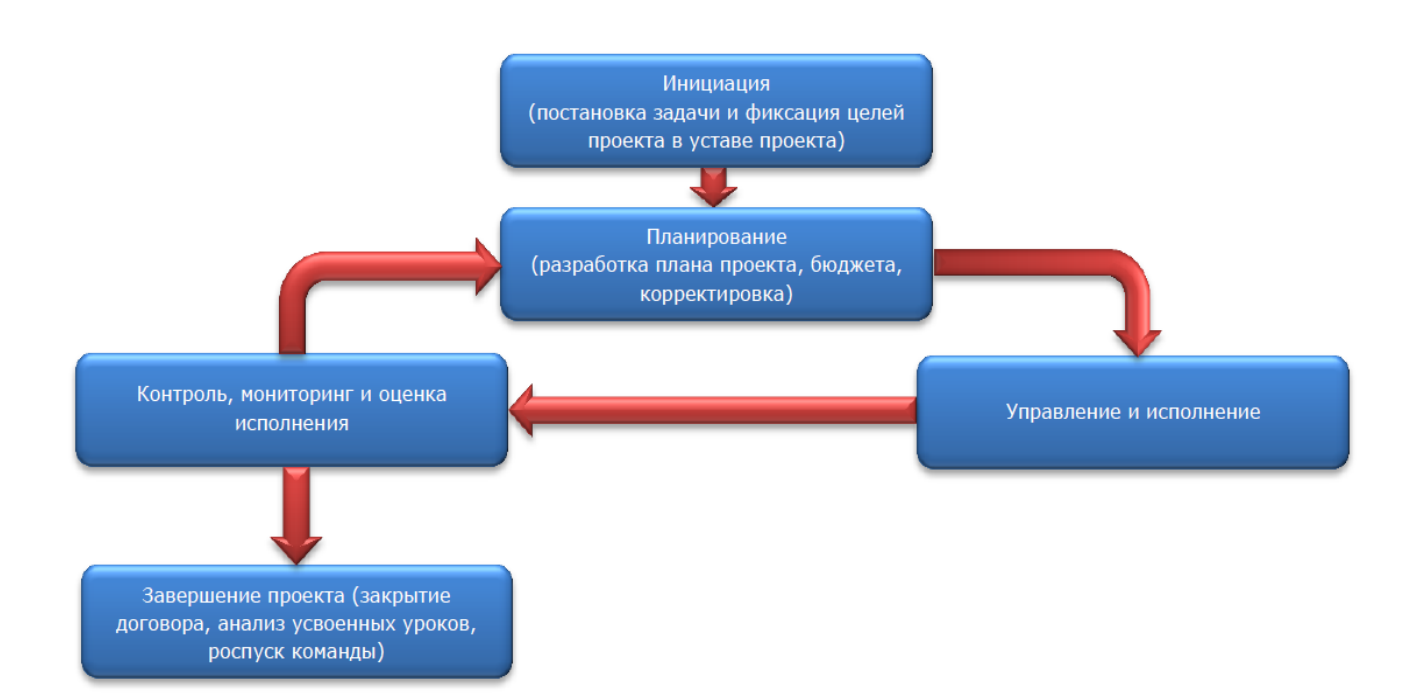

Рис. 1: Жизненный цикл проекта

Под определение проекта не попадает операционная деятельность. Но даже операционную деятельность можно рассматривать как проект (в том числе в Microsoft Project 2010), например, квартальный план работ производственного цеха серийной продукции. Временем ограничено? Да. Уникальность результата есть? Есть, т.к. результат уникален по временной характеристике его достижения. Польза от рассмотрения операционной деятельности в виде проекта есть? Есть, используя данный подход можно внедрить средства проектного планирования и добиться большей управляемости квартальных работ.

### 1.1 Техника планирования

Этап планирования является одним из самых важных. На этом этапе определяются задачи, бюджет и сроки проекта. Довольно часто планирование понимают только как составление графика работ, упуская из вида управление ресурсами, составление бюджета, графика потребности в материалах, машинах и механизмах и т. д.

Полноценная техника планирования включает в себя следующие этапы и последовательность (см. Рис. 2):

- 1) Определение цели проекта и ее описание. Довольно часто проекты начинаются без четких и измеримых целей.
- 2) Определение технологических стадий (этапов работ). Для проекта должна быть выбрана технология реализации, определяющая стадии развития

проекта. Одной из типичных ошибок планирования является несоответствие плана технологическому циклу.

- 3) Для технологических стадий необходимо определить список задач, указать их последовательность и прогнозируемую длительность (зависит от назначенных ресурсов).
- 4) Необходимо согласовать вопрос о выделяемых ресурсах для проекта. Следует отметить, что все ресурсы компании должны распределяться централизованно. Довольно часто возникает ошибка планирования, связанная с тем, что некоторые дефицитные ресурсы используются одновременно в двух разных проектах. Для решения данной проблемы все проекты в компании должны иметь приоритеты.
- 5) График работ в таких системах, как Microsoft Project, получается автоматически, если определены задачи и ресурсы.
- 6) Если определить расценки на человеческие ресурсы, машины, механизмы и материалы, то бюджет может быть получен также автоматически. Одна из типичных ошибок заключается в том, что бюджет не сверяют с графиком работ.
- 7) В небольших проектах обязательным условием начала работ по проекту является наличие утвержденного письменного задание, бюджета и графика работ, которые образуют формальный документ «План проекта». Довольно часто перед началом проекта некоторые из указанных документов отсутствуют, последствия этого мы рассмотрим ниже. В больших проектах, необходимо также разработка планов управления рисками, качеством, документооборотом, персоналом и др.

Также необходимо отметить, что процесс планирования является итеративным. План проекта (сроки, список задач, бюджет) должен изменяться как по результатам исполнения проекта, так и по результатам изменения среды проекта.

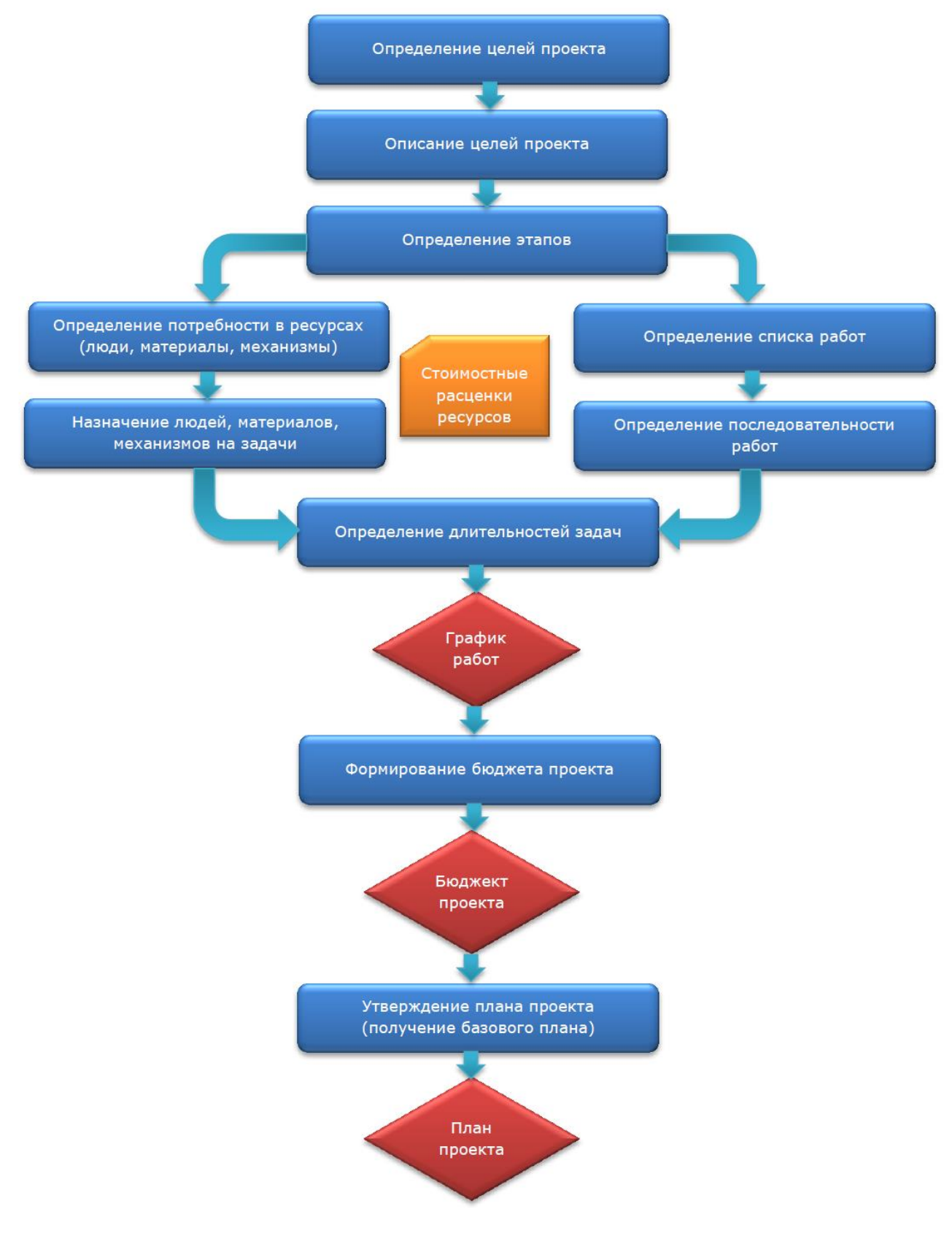

Рис. 2: Процесс планирования

# 1.2 Проектный треугольник

Проект – это мероприятие, направленное на достижение уникального результата в заданные сроки и в рамках указанного бюджета. Поэтому большинство проектов ограничены по времени, бюджету и объему работ (иначе – области охвата). Эта комбинация элементов называется проектным треугольником (см. Рис. 3). С помощью проектного треугольника можно представить основные положения управления проектами.

Изменение любой стороны треугольника затрагивает две другие его стороны. Изменения плана могут повлиять на треугольник по-разному, в зависимости от особых обстоятельств и природы проекта. Например, в некоторых случаях сокращение сроков может привести к увеличению расходов, а в других – к их сокращению.

Понимание проектного треугольника поможет в принятии оптимальных решений, когда необходим поиск компромисса.

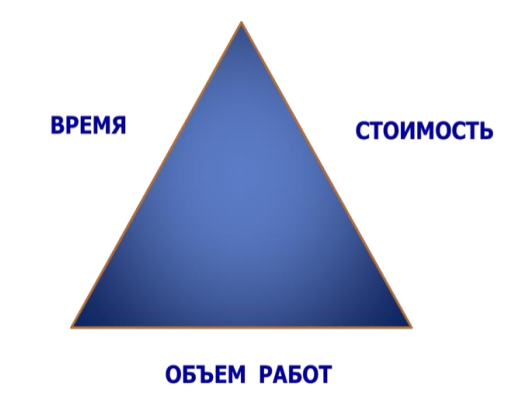

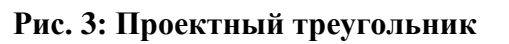

В большинстве проектов, по меньшей мере, одна сторона треугольника фиксирована, то есть ее нельзя изменить. В некоторых проектах это бюджет: независимо ни от чего на проект не будет выделено дополнительных средств. В других проектах нельзя менять календарный план либо конечные результаты.

Необходимо найти неизменные стороны проектного треугольника. Зная, какую сторону треугольника нельзя изменить, легко определить, что можно скорректировать в случае возникновения проблем.

Сначала решите, который из трех элементов фиксирован. Как правило, это элемент, который наиболее важен для успеха проекта (своевременное окончание, бюджет или согласованный объем работ). Затем определите, какую сторону затрагивает текущая проблема. После этого станет ясно, на какие элементы необходимо обратить внимание, чтобы скорректировать проект.

Помните, что изменение только одной стороны – времени, средств или объема работ – может влиять на две остальные стороны. Это влияние может быть положительным или отрицательным, в зависимости от проекта. Поэтому, скорректировав план проекта, проверьте снова два других элемента, чтобы убедиться, что все работает. Например, если план скорректирован для

сокращения расходов, проверьте, осталась ли приемлемой дата окончания проекта.

#### Соотношение качества и проектного треугольника

Качество является центром проектного треугольника (см. Рис. 4). Оно влияет на все стороны треугольника, и изменения любой стороны треугольника могут повлиять на качество. Качество не является фактором треугольника. Это

результат действий со временем, средствами и областью проекта.

Например, если оказалось, что в календарном плане есть дополнительное время, можно увеличить объем работ, добавив задачи. Таким образом можно добиться более высокого качества проекта и его конечных результатов.

Если необходимо сократить расходы, чтобы уложиться в бюджет, возможно,

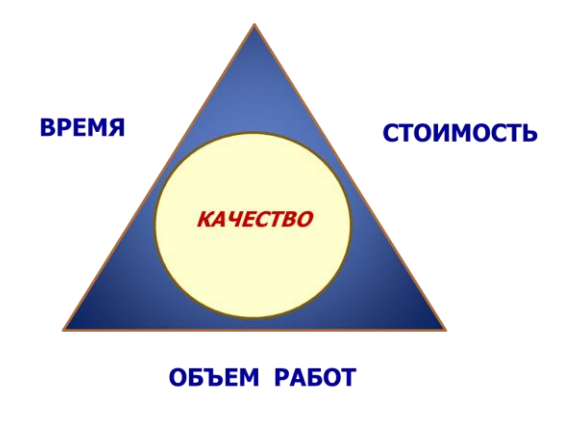

#### Рис. 4: Проектный треугольник с качеством

потребуется удалить задачи или уменьшить их длительность. Таким образом, причиной снижения уровня качества может быть потребность в сокращении расходов.

# 1.3. Microsoft Project и существующая система управления проектами

Система управления проектами — это интегрированный набор процессов, методов и средств, которые применяются для планирования и отслеживания проектов.

Microsoft Project 2010 является одним из таких средств в составе более крупной системы управления проектами. Проекты, которые также называются планами проектов, в MS Project 2010 сохраняются как отдельные файлы, и их можно группировать в рамках более крупных операций, например, таких как портфели проектов (портфель проектов – это список проектов в рамках организации, которые могут иметь общее управление, область охвата, бюджет или ресурсы).

Microsoft Project 2010 — программа управления проектами, разработанная и продаваемая корпорацией Microsoft — была создана, чтобы помочь менеджеру проекта в разработке планов, распределении ресурсов по задачам, отслеживании прогресса и анализе объемов работ.

Моделирование проектов в Microsoft Project 2010 позволяет:

- 1. составить план производства работ, включающий в себя:
  - а. сроки исполнения работ;
  - b. потребность в ресурсах (людях, механизмах, материалах);
  - с. необходимые затраты денежных средств;
- 2. рассчитать бюджет проекта и распределение запланированных затрат во времени;
- 3. рассчитать распределение во времени потребностей проекта в основных материалах и оборудовании;
- 4. определить оптимальный состав ресурсов (людей и механизмов) проекта и распределение во времени их плановой загрузки и количественного состава;
- 5. разработать оптимальную схему финансирования работ, поставок материалов и оборудования;
- 6. проанализировать риски и определить необходимые резервы для надежной реализации проекта;
- обеспечить информационную и аналитическую поддержку для эффективного взаимодействия подразделений организации и других участников проекта;
- 8. эффективно контролировать исполнение составленного плана;
- 9. получать необходимую отчетность по проекту;
- анализировать отклонения фактического хода выполнения работ от запланированного, своевременно и обоснованно корректировать плановые показатели;
- моделировать любые решения, например, о замене одних механизмов на другие, изменение схемы финансирования, изменение схемы поставок ключевого оборудования и др., а также анализировать их последствия для проекта на модели и принимать обоснованные управленческие решения;
- 12. вести архивы проектов и анализировать опыт их реализации, который может быть использован в других проектах;
- 13. и многое другое.

Под маркой Microsoft Project 2010 доступны сразу несколько продуктов и решений для разных подходов к управлению проектами.

1. Индивидуальное планирование реализуется на версии Microsoft Project Standard 2010.

Это версия для небольших проектов и/или небольшой компании.

2. Для корпоративного управления проектами Microsoft предлагает специальную платформу, включающую в себя:

- корпоративную версию Microsoft Project Professional 2010, которая сочетает в себе возможности версии Standard, а также такие дополнения, как средства, ускоряющие управление ресурсами, и инструменты для совместной работы (Microsoft Project Server 2010 и Microsoft SharePoint Foundation / Server 2010)
- b. собственно Microsoft Project Server 2010;
- с. технологию Microsoft Project Web Access Web-интерфейс для удобства реализации совместной работы, например, отчетности исполнителей о выполнении задач, просмотра портфелей проектов и т.д.

В данных методических материалах рассмотрены не все вопросы курса, а только *основные, принципиально важные аспекты индивидуального планирования,* связанные с созданием, анализом и отслеживанием проектов в Microsoft Project 2010. Также сделан акцент на новых, удобных возможностях Microsoft Project, которые появились только в версии 2010.

В курсе рассматриваются и другие вопросы управления проектами, такие как работа с пулом ресурсов, индивидуальная настройка Microsoft Project 2010, работа с надстройками и др.

Вопросы работы с Microsoft Project Server 2010 выходят за рамки данного учебного пособия.

# 2. MICROSOFT PROJECT 2010

# 2.1. Элементы интерфейса Microsoft Project 2010

Общий вид окна Microsoft Project 2010 представлен на Рис. 5.

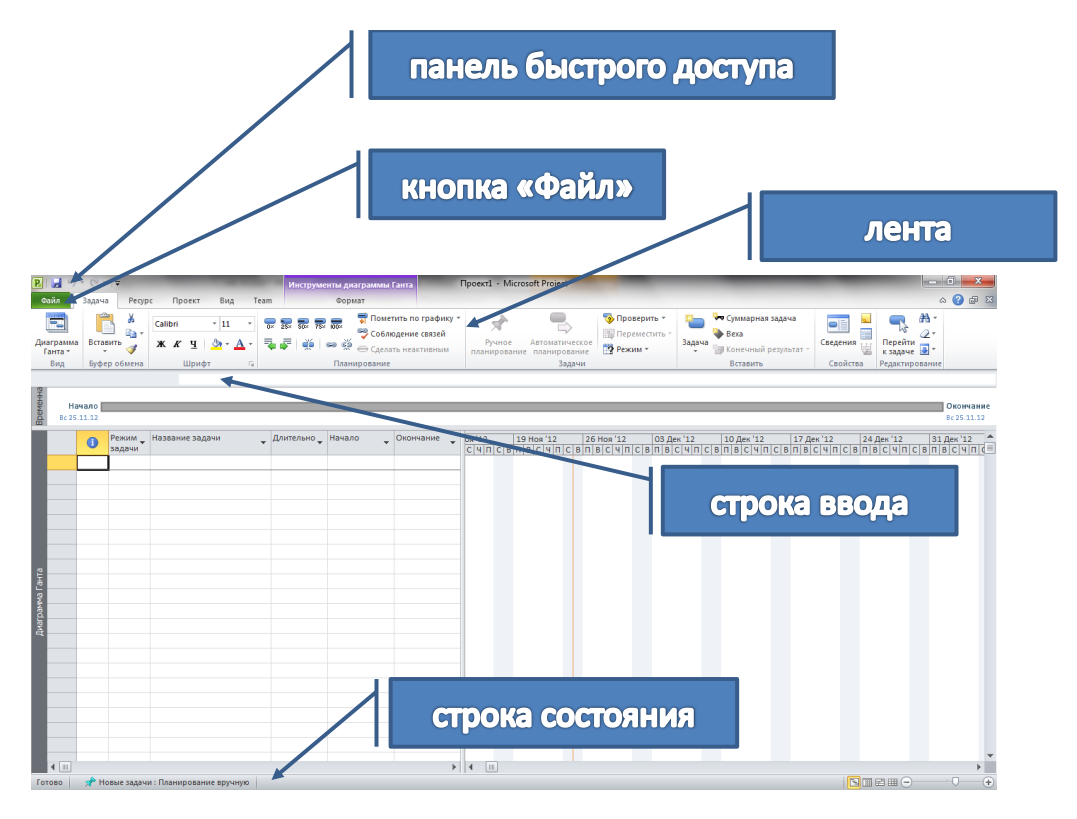

Рис. 5: Общий вид окна Microsoft Project 2010

#### Знакомство с лентой

Все необходимые команды располагаются на ленте (Ribbon-интерфейс). Команды распределены по вкладкам Задача, Ресурс, Проект и Вид, а на вкладке упорядочены в логических группах, что помогает быстро находить требуемую кнопку для выполнения необходимого действия (см. Рис. 6).

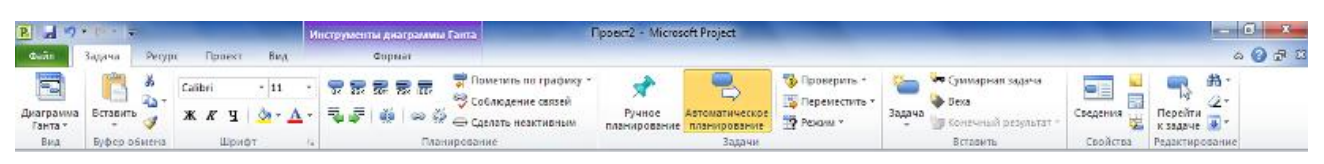

Рис. 6: Ribbon-интерфейс (Лента)

Вкладка Задача содержит кнопки для добавления и форматирования задач, а также работы с ними. В группе Вставить собраны команды, позволяющие вставить задачу требуемого типа (задачу, веху, повторяющуюся или суммарную задачу). В группе Задачи можно выбирать (менять) способ планирования задачи (ручное или автоматическое). В группе Планирование можно отмечать процент выполнения задачи, связывать задачи между собой, деактивировать задачу. В

группе Свойства кнопкой Сведения можно открыть ОД Сведения о задаче, чтобы установить или изменить различные параметры для выделенной задачи.

Кнопки на вкладке Ресурс позволяют справиться с непростой задачей управления ресурсами, используемыми в работе над проектом. На этой вкладке можно добавлять ресурсы, назначать их задачам и выравнивать загрузку ресурсов, для которых она превышает допустимый уровень. В группе Свойства кнопкой Сведения можно открыть ОД Сведения о ресурсе, чтобы установить или изменить различные атрибуты ресурса.

Вкладка Проект используется для работы со сложными функциями управления проектами, включающими свойства проекта, планирование и отчетность. Например, команды на этой вкладке позволяют вставлять подпроекты, определять коды СДР, добавлять настраиваемые поля, создавать наглядные отчеты и т.п.

На вкладке Вид можно выбирать различные представления, доступные в приложении Project 2010, а также настраивать текущее представление. С помощью команд этой вкладки данные в представлении можно сортировать, фильтровать, группировать. В группе Масштаб находятся команды настройки (в том числе быстрой настройки) шкалы времени. Команды в группе комбинированный режим позволяют добавлять или скрывать временную шкалу, а также показывать комбинированные представления. Здесь же находятся команды управления окнами проектов и создания макросов.

Также есть контекстная вкладка Формат, которая включает дополнительные инструменты для открытого в данный момент представления. Кнопки, расположенные на ней, позволяют настраивать различные элементы для представлений всех типов — текст, столбцы, цвета и т.д. Каждому типу представления соответствует собственный набор групп и кнопок. Этот набор изменяется автоматически при изменении представления.

Все вкладки и группы являются полностью настраиваемыми. Если в организации используются уникальные бизнес-средства, можно сгруппировать их на собственной вкладке ленты.

#### Backstage

Васkstage<sup>™</sup> – единая графическая оболочка для управления файлами проекта – новое представление Microsoft<sup>®</sup>, которое обеспечивает быстрый доступ к инструментам, шаблонам и параметрам Project (см. Рис. 7).

Чтобы открыть Backstage, надо щелкнуть кнопку **Файл** (см. Рис. 5). Backstage содержит основные команды, позволяющие открывать, сохранять и печатать файлы проекта. Пользователи Project Professional 2010 могут использовать Backstage для управления подключениями к серверу Project Server, а также для извлечения и публикации проектов.

Здесь же находится команда **Параметры**. Эта команда позволяет открыть диалоговое окно **Параметры Project**, в котором можно вводить, просматривать и изменять настройки, управляющие работой и внешним видом Microsoft Project.

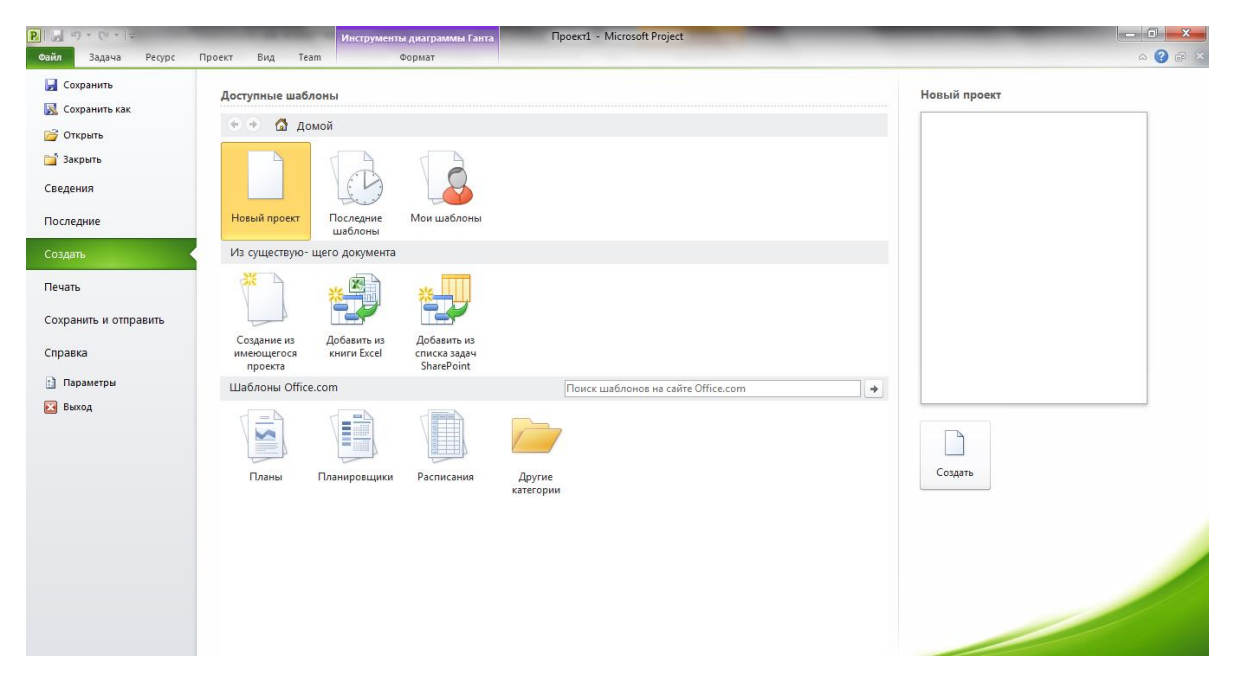

Рис. 7: Представление Backstage

#### Быстрый поиск команд

При наведении указателя мыши на команду появляются подсказки. Наиболее часто используемые команды можно найти одним щелчком правой кнопки мыши (1ПКМ). Если щелкнуть 1ПКМ любой элемент представления, например панель, ячейку таблицы или диаграмму, отображается мини-панель инструментов с кратким набором наиболее часто используемых команд, что при работе с проектом позволяет сэкономить время (см. Рис. 8).

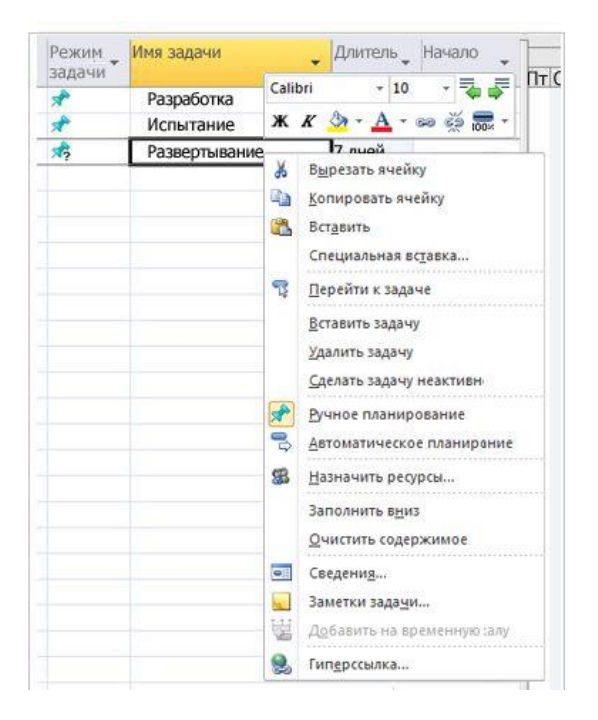

Рис. 8: Мини-панель инструментов и контекстное меню

По умолчанию в левом верхнем углу над кнопкой **Файл** располагается Панель быстрого доступа (см. Рис. 5). Она является настраиваемой и содержит набор команд, который не зависит от отображаемой в данный момент вкладки ленты. Можно добавлять на Панель быстрого доступа кнопки, выполняющие часто используемые команды. Панель может располагаться в одном из двух возможных местоположений: над лентой или под лентой.

#### Ползунок масштаба

Ргојесt 2010 позволяет быстро масштабировать повременную часть представления с помощью ползунка масштаба (см. Рис. 9) в строке состояния (см. Рис. 5). Достаточно переместить ползунок вправо, чтобы увеличить масштаб расписания (показывать меньшие интервалы времени, такие как дни или часы), или влево, чтобы уменьшить его (для отображения больших интервалов времени, таких как недели или месяцы). Ползунок масштаба можно использовать в диаграмме Ганта, в сетевой диаграмме и в представлениях календаря, а также во всех представлениях графиков.

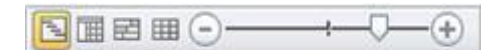

Рис. 9: Ползунок масштаба

#### Основные понятия MS Project

В MS Project работа с проектом ведется в терминах задачи, ресурсы и назначения.

Задачи. Вся работа, которую необходимо выполнить для достижения целей Вашего проекта, разбивается на отдельные задачи. Например, покраска стен офиса и расстановка мебели – это задачи, которые сочетании с другими задачами приводят к завершению ремонта в офисе фирмы. Содержание проекта образуют все задачи и цели проекта. Сокращение содержания проекта, например, очень часто означает отказ от некоторых целей проекта и задач, которые необходимы для достижения целей проекта.

**Ресурсы.** Под *ресурсом* обычно понимают сотрудника, однако термин *ресурс* также может обозначать оборудование, материалы или даже помещение – все, что может потребоваться для выполнения отдельных задач проекта. Количество ресурсов, которыми располагает менеджер проекта, может определять содержание проекта и (или) сроки его выполнения.

Назначения. *Назначения* появляются, когда Вы выделяете ресурсы для выполнения задачи. Назначения напрямую определяют объем времени, требуемый для выполнения задач, и косвенно определяют полное время выполнения проекта.

#### Представления MS Project

Представления служат для ввода, отображения и анализа данных о проекте. Существует три типа представлений:

- 1. графические представления диаграммы и графики;
- 2. табличные представления (Лист задач, Лист ресурсов и т.д.);
- 3. представления форм.

Все доступные представления можно условно разделить на три группы:

- 1. представления задач (Диаграмма Ганта, Лист задач, Форма задач и др.);
- 2. представления ресурсов (График ресурсов, Лист ресурсов, Форма ресурсов и др.);
- 3. представления назначений (Использование ресурсов, Использование задач).

Представления бывают обычными (одиночными) и комбинированными. Комбинированное (или подробное) представление – это разделение экрана по горизонтали и возможность отображения дополнительных сведений о задаче или ресурсе в нижней его части (фактически это отображение одновременно двух представлений). Чтобы перейти в комбинированный режим на вкладке **Вид** в группе **Комбинированный режим** надо установит флажок **Детали**.

Все представления можно открывать командами на вкладке Вид (см. Рис. 10).

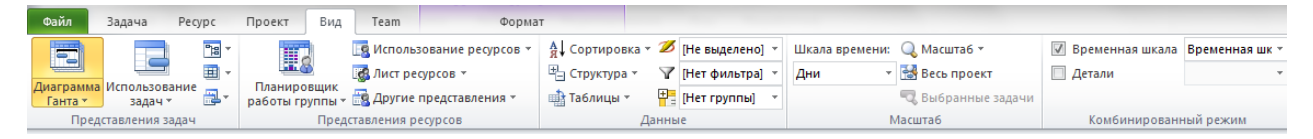

Рис. 10: Вкладка Вид – группы Представления задач и Представления ресурсов На вкладках Задача и Ресурс есть группа Вид, где расположена кнопка для доступа к представлениям задач и ресурсов соответственно.

Удобно переключаться от одного представления к другому с помощью Панели представлений. Чтобы ее открыть, надо 1ПКМ слева экрана по названию представления, открытого в данный момент и выбрать **Панель представлений**. Откроется Панель представлений (см. Рис. 11).

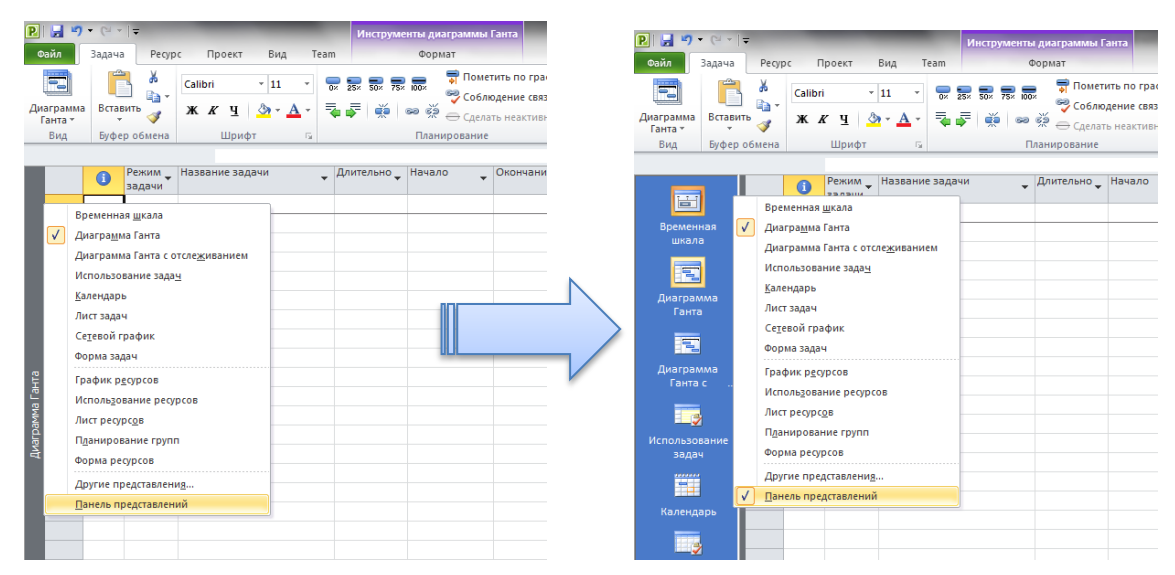

Рис. 11: Открытие Панели представлений

Чтобы скрыть Панель представлений, надо в контекстном меню убрать флажок рядом с командой **Панель представлений** (см. Рис. 11).

# 2.3. Настройка Microsoft Project 2010

Перед началом создания проекта необходимо настроить (задать) параметры Microsoft Project, чтобы определить общие параметры работы, задать способ отображения содержимого проекта, параметры, относящиеся к планированию, календарям и т.д. Для этого необходимо открыть окно диалога (ОД) Параметры Project (Файл > Параметры).

Слева расположены названия вкладок. В процессе работы с моделью и по мере необходимости, мы еще будем возвращаться к настройкам. Но сейчас рассмотрим те параметры, которые необходимо настроить до начала создания проекта.

#### Вкладка Отображение.

На этой вкладке в разделе Параметры валюты для этого проекта необходимо выбрать валюту и способ ее отображения в проекте (см. Рис. 12).

| П | lараметры Project              | ି 🔤                                                                                                    |     |
|---|--------------------------------|----------------------------------------------------------------------------------------------------|-----|
|   | Общие                          | Изменение способа отображения содержимого проекта на экране.                                                                                                    | 1   |
| 1 | Отображение                    |                                                                                                    |     |
|   | Расписание                     | Календарь                                                                                                    |     |
|   | Правописание                   | <u>Т</u> ип календаря: Григорианский календарь 💌                                                                                                    |     |
|   | Сохранение                     | Параметры валюты для этого проекта: 🚇 Проект1 💌                                                                                                    |     |
|   | Язык                           |                                                                                                    |     |
|   | Дополнительно                  | <u>симбол:</u> р. <u>Десятичные знаки:</u> 2 ↓<br>Размещение: 1р. ▼ Валюта: RUB ▼                                                                                                    |     |
|   | Настройка ленты                | LKR A                                                                                                    |     |
|   | Панель быстрого доступа        |                                                                                                    |     |
|   | Надстройки                     | <ul> <li>✓ Назначения ресурсов</li> <li>✓ Изменение трудоз</li> <li>✓ Изменение дат начала и окончания</li> <li>✓ Удаление в столбц</li> <li>✓ Изменение дат начала и окончания</li> </ul> |     |
|   | Центр управления безопасностью | MAD<br>MKD                                                                                                    |     |
|   |                                | MNT                                                                                                    |     |
|   |                                | ✓ строку вода МОР                                                                                                    |     |
|   |                                | MVR                                                                                                    |     |
|   |                                | MXN                                                                                                    |     |
|   |                                | NIO                                                                                                    |     |
|   |                                | NOK                                                                                                    |     |
|   |                                | NPR                                                                                                    |     |
|   |                                | NZD                                                                                                    |     |
|   |                                | OMR                                                                                                    |     |
|   |                                | PAB                                                                                                    |     |
|   |                                | PEN                                                                                                    |     |
|   |                                | PHP                                                                                                    |     |
|   |                                | PLN                                                                                                    |     |
|   |                                | PYG                                                                                                    |     |
|   |                                | QAR                                                                                                    | -   |
|   |                                | ROL OK OTMEHA                                                                                                    |     |
| Ľ |                                | RON                                                                                                    | 111 |
|   |                                | RSD                                                                                                    |     |
|   |                                | RUB 👻                                                                                                    |     |

В проекте все затраты будут считаться в этой валюте.

Рис. 12 Выбор валюты на вкладке Отображение

#### Вкладка Расписание.

В разделе **Параметры календаря для этого проекта** вводим время начала (9:00) и окончания (18:00) рабочих дней нашего проекта, указываем количество рабочих часов в рабочем дне, количество рабочих дней в рабочей неделе и количество рабочих дней в месяце (см. Рис. 13).

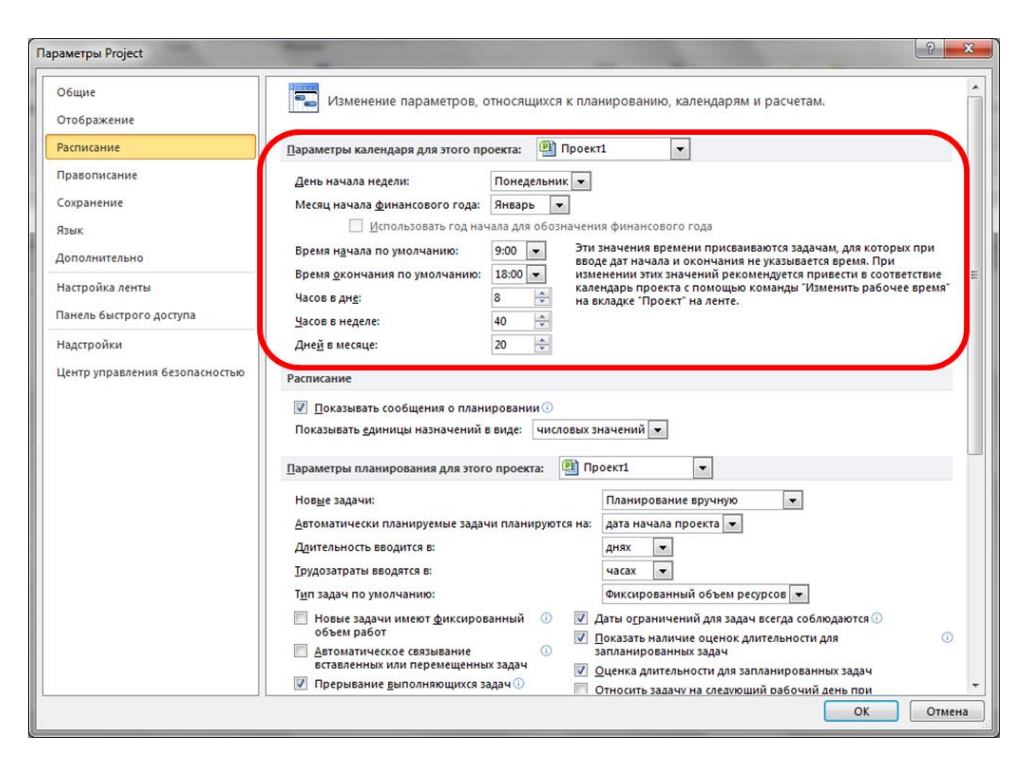

Рис. 13: Настройка вкладки Расписание

#### Вкладка Дополнительно.

В разделе Общие (см. Рис. 14) обратите внимание на число в поле Уровни отмены (сколько последних действий можно будет отменить), а также на флажки Запрос на ввод сведений о проекте для новых проектов и Открывать последний файл при запуске.

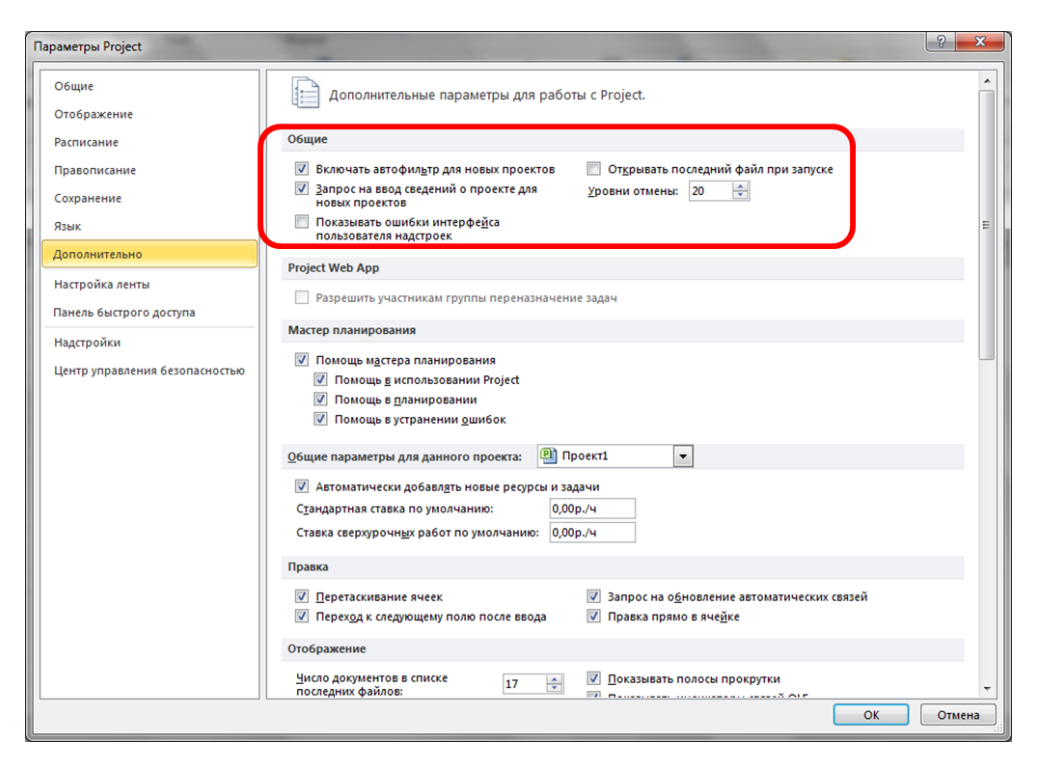

Рис. 14: Вкладка Дополнительно, группа Общие

В разделе **Параметры отображения для этого проекта** поставьте флажок **Показать суммарную задачу проекта** (см. Рис. 15).

| Общие                                                                                      |                                                                                                    |
|--------------------------------------------------------------------------------------------|----------------------------------------------------------------------------------------------------|
| Отображение<br>Расписание<br>Правописание<br>Сохранение<br>Язык<br>Дополнительно           | Параметры отображения для этого проекта: Проект1<br>Минуты: мин<br>Дасы: ч<br>Дин: день<br>Дин: день<br>Дин: день<br>Дин: пс<br>Дин: пс<br>Дин: пс<br>Дин: пс<br>Проекта<br>Проекта<br>Проекта<br>Проекта<br>Проекта<br>Проекта<br>Педели: нед<br>Педели: нед<br>Педели: нед<br>Педели: нес<br>Поды: г<br>Поды: г<br>Поды: пс<br>Поды: пс<br>Поди: пс<br>Поди: пс<br>Поди: |
| Настройка ленты<br>Панель быстрого доступа<br>Надстройки<br>Центр управления безопасностью | Параметры перекрестных связей между проектами для этого проекта:                                                                                                    |
|                                                                                            | Параметры расчета для этого проекта:                                                                                                    |

Рис. 15: Вкладка Общие, флажок Показать суммарную задачу проекта

**Примечание**. На вкладке **Дополнительно** в разделе **Параметры отображения** *для этого проекта* указаны единицы времени, которые можно использовать при вводе длительностей. Минуты, часы, дни, недели, месяцы и годы — это <u>рабочие</u> минуты, <u>рабочие</u> часы, <u>рабочие</u> дни, <u>рабочие</u> недели, <u>рабочие</u> месяцы и <u>рабочие</u> годы. Т.е. стандартно при пересчете Project будет считать, что 1 день = 8 часов, 1 неделя = 5 дней и т.д. Если необходимо указать длительность в астрономических единицах, то надо вводить длительность с приставкой **a** : амин, ач, ад, ан, амес, аг. Тогда Project будет пересчитывать: 1 адень = 24 ачас, 1 анед = 7 адень и т.д.

# 3. КАЛЕНДАРНОЕ ПЛАНИРОВАНИЕ

После утверждения и открытия проекта его необходимо скомпоновать с помощью Microsoft Project 2010. Для этого в Microsoft Project 2010 необходимо выполнить следующие действия:

- создать (и сохранить) файл проекта;
- добавить задачи в график;
- создать структуру проекта (WBS) и связи между задачами;
- назначить необходимые ресурсы для выполнения задач.

# 3.1. Создание проекта в Microsoft Project 2010

По умолчанию новый проект создается автоматически при запуске Microsoft Project 2010. Проект в Microsoft Project 2010 – это файл типа mpp. Для того чтобы создать новый проект в Microsoft Project 2010 принудительно, необходимо кнопкой **Файл** открыть представление Backstage и выбрать **Создать** (см. Рис. 16).

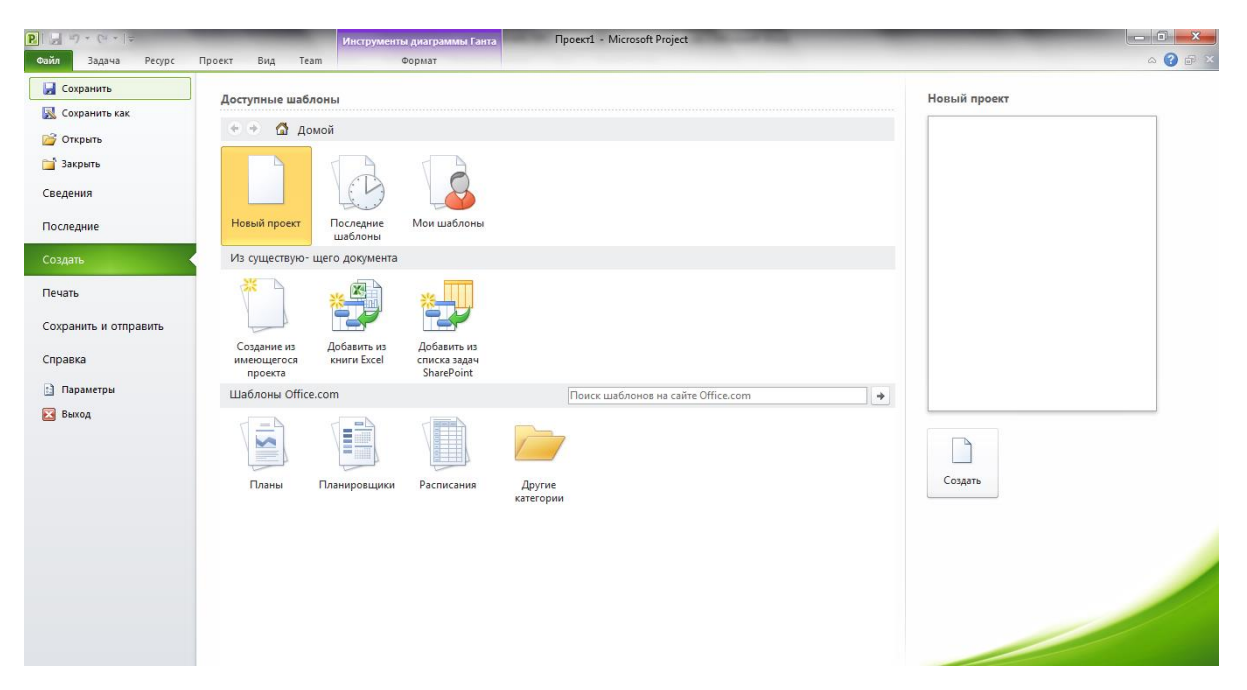

#### Рис. 16: Представление Backstage команда Создать

Теперь можно выбрать способ создания нового проекта:

- выбрать **Новый проект** и нажать кнопку **Создать**: проект будет создан на основе шаблона Global.mpt (как и при запуске Microsoft Project 2010);
- создать новый проект из существующего документа проекта, книги Excel или списка задач SharePoint;

• создать на основе шаблона. Шаблон можно выбрать из имеющихся на компьютере или на сайте Office.com (при наличии подключения к интернету).

После создания файла проекта рекомендуется сразу его сохранить.

#### Сохранение проекта

Для хранения файлов проектов MS Project по умолчанию использует файлы с расширением \*.mpp. (Это можно проверить в ОД **Параметры Project** на вкладке **Сохранение**). Однако файл, сохраненный в версии Project 2010, не откроется в предыдущей версии Project 2007 и тем более в Project версий 2000-2003.

Приложение Project 2010 совместимо с предыдущими версиями: файлы, созданные в версии 2007 или в более ранних версиях приложения, можно открывать и изменять в Project 2010

в режиме ограниченной функциональности. Кроме того, созданные в Project 2010 файлы можно преобразовывать в формат Project 2007 или Project 2000-2003. Для этого необходимо открыть представление Backstage, выбрать команду Сохранить как и в ОД Сохранение документа выбрать соответствующий тип файла.

**Примечание** Уникальные элементы Project 2010, такие как запланированные вручную задачи и созданные сверху вниз суммарные задачи, могут неправильно отображаться в предыдущих версиях Project.

Сохранение плана в формате PDF или XPS. Project 2010 поддерживает экспорт (сохранение) файлов в формате PDF или XPS. Это позволяет сохранить план проекта и сделать его доступным для просмотра другим пользователям компьютеров, на которых не установлено приложение Project.

- Portable Document Format (PDF) это электронный формат с постоянной разметкой, который сохраняет форматирование документа и допускает совместное использование файла. Формат PDF гарантирует, что при просмотре файла в интерактивном режиме и при его печати будет сохранен исходный формат и данные файла нельзя будет легко изменить. Формат PDF также полезен при печати документов в типографии.
- XML Paper Specification (XPS). XPS является электронным форматом файла, сохраняющим форматирование документов и обеспечивающим совместную работу с файлом.

Формат XPS гарантирует, что при просмотре файла в интерактивном режиме и при его печати будет сохранен исходный формат и данные файла нельзя будет легко изменить.

#### Основные параметры проекта

После того, как создан файл проекта, необходимо определить основные параметры проекта. Для этого на вкладке **Проект** в группе **Свойства** выберите команду **Сведения о проекте** (см. Рис. 17).

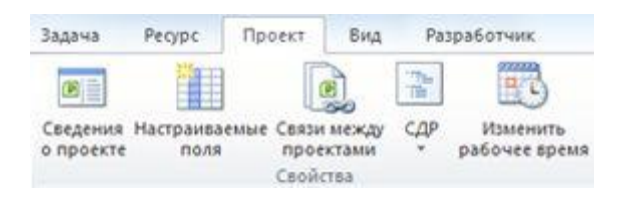

Рис. 17: Вкладка Проект - группа Свойства

В ОД Сведения о проекте укажите в поле Планирование от способ планирования проекта (см. Рис. 18).

| Сведения о проект         | е для 'Проект1'                               |   |                        |             | ×      |
|---------------------------|-----------------------------------------------|---|------------------------|-------------|--------|
| Дата <u>н</u> ачала:      | Пт 01.02.13                                   | • | Т <u>е</u> кущая дата: | Пт 01.02.13 | -      |
| Дата окончания:           | Пт 01.02.13                                   | Ŧ | Дата от <u>ч</u> ета:  | нд          | -      |
| П <u>л</u> анирование от: | даты начала проекта                           | - | <u>К</u> алендарь:     | Стандартный | -      |
| Все задачи                | даты начала проекта<br>даты окончания проекта |   | Приоритет:             | 500         |        |
| Настраиваемые кор         | порат <u>и</u> вные поля                      |   | 1                      |             |        |
| <u>О</u> тдел:            | <b>*</b>                                      |   |                        |             |        |
|                           |                                               | _ |                        |             |        |
| Имя настраиваем           | ого поля                                      |   |                        | Значение    |        |
|                           |                                               |   |                        |             |        |
|                           |                                               |   |                        |             |        |
|                           |                                               |   |                        |             |        |
|                           |                                               |   |                        |             |        |
|                           |                                               |   |                        |             | -      |
| Справка С                 | татистика                                     |   |                        | ОК          | Отмена |
|                           | <u></u>                                       |   |                        |             | omena  |

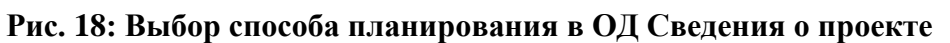

Чтобы спланировать проект от даты начала, в поле Планирование от выберите вариант даты начала проекта, а затем в поле Дата начала укажите дату начала проекта.

Чтобы спланировать проект от даты окончания, в поле **Планирование от** выберите вариант **даты окончания проекта**, а затем в поле **Дата окончания** выберите дату окончания проекта

Совет. Чтобы выяснить, насколько поздно можно начать проект, сначала можно запланировать проект от даты окончания, а после начала работ по

проекту изменить способ планирования и осуществлять планирование от даты начала.

**Примечание.** Исходные сведения о проекте можно в любой момент изменить в ОД Сведения о проекте. Но если в проекте имеются фактические данные, например фактические даты начала или окончания задач, эти задачи не будут перепланированы на основе обновленных сведений о проекте. В некоторых случаях, если задачи связаны или на задачи наложены ограничения, изменение способа планирования может привести к конфликтам планирования, что потребует создавать проект заново.

Поле **Приоритет** используется при работе с консолидированными проектами и влияет на автоматическое распределение ресурсов. Если Вы работаете только с одним проектом, то можете оставить это поле без изменений. О работе с консолидированными проектами будет рассказано в последующих разделах.

Поле Календарь используется для того, чтобы задать календарь проекта.

#### Ввод описания проекта

После того, как новый проект создан, необходимо ввести его описание. Для этого используется окно Свойства. Чтобы открыть это ОД, в представлении Backstage надо выбрать вкладку Сведения, затем нажать кнопку Сведения о проекте и выбрать Дополнительные свойства (см. Рис. 19).

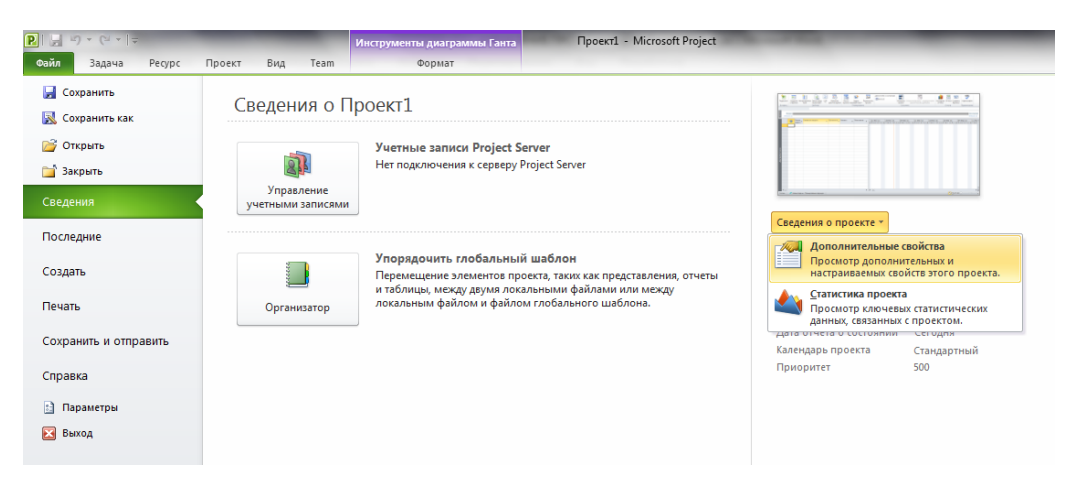

#### Рис. 19: Открытие ОД Свойства для проекта

Откроется ОД Свойства. Надо перейти на вкладку Документ (см. Рис. 20) и ввести описание проекта.

| Свойства: Проект                               | 1 🛛 🛛                                |  |  |  |  |  |  |
|------------------------------------------------|--------------------------------------|--|--|--|--|--|--|
| Общие Документ                                 | Статистика Состав Прочие             |  |  |  |  |  |  |
| Название:                                      | Конференция "Новые информационные те |  |  |  |  |  |  |
| Т <u>е</u> ма:                                 | Проведение конференции               |  |  |  |  |  |  |
| Автор:                                         | Скрипник Сергей                      |  |  |  |  |  |  |
| Руководитель:                                  | Скрипник Сергей                      |  |  |  |  |  |  |
| Учреждение:                                    | Projectis                            |  |  |  |  |  |  |
|                                                |                                      |  |  |  |  |  |  |
| Lpynna:                                        | Демонстрационные примеры             |  |  |  |  |  |  |
| <u>К</u> лючевые слова:                        | Microsoft Project 2003 Professional  |  |  |  |  |  |  |
| <u>З</u> аметки:                               | Комментарии отсутствуют              |  |  |  |  |  |  |
| База<br>гиперссылки:                           | http://www.it-ua.com/academy.html    |  |  |  |  |  |  |
| Шаблон:                                        |                                      |  |  |  |  |  |  |
| Создать рисунок для предварительного просмотра |                                      |  |  |  |  |  |  |
|                                                | ОК Отмена                            |  |  |  |  |  |  |

Рис. 20: Ввод описания проекта

В поле Заметки можно указать цели проекта, ограничения, допущения и содержание проекта. Чтобы иметь возможность предварительного просмотра проекта при открытии, надо поставить флажок Создать рисунок для предварительного просмотра. Чтобы сохранить описание проекта, надо нажать кнопку OK.

Информация, которая введена, может быть включена в отчет и напечатана.

# 3.3. Календари в Microsoft Project 2010

В MS Project календари используются для описания рабочего и нерабочего времени.

MS Project использует три типа календарей:

- 1. календарь проекта определяет рабочее время по умолчанию для всего проекта (для всех ресурсов и задач проекта);
- 2. календари ресурсов используются для отдельных ресурсов или для групп ресурсов, которые имеют индивидуальный рабочий график;
- 3. календари задач используются для задач, которые могут выполняться во время отличное от стандартного календаря проекта, например, часть работ проекта может выполняться только в первую половину рабочего дня.

Календарь проекта определяет рабочий график для всех ресурсов и задач, для которых не используется индивидуальный календарь. Изменения, вносимые в

календарь проекта, автоматически отражаются в календарях ресурсов, сформированных из этого же календаря проекта.

В качестве календарей проекта и задач, а также в качестве основы календарей ресурсов используются базовые календари. MS Project имеет три базовых календаря:

- **Стандартный**: рабочее время с понедельника по пятницу (с 9:00 до 13:00 и с 14:00 до 18:00). Этот календарь используется по умолчанию при создании нового проекта;
- 24 часа: нерабочее время отсутствует;
- Ночная смена: ночная смена с ночи понедельника по утро субботы (с 23:00 до 8:00 с часовым перерывом).

Вы можете создать свои базовые календари, если Вас не устраивают имеющиеся. Назначить созданный Вами базовый календарь проекту можно при помощи ОД Сведения о проекте.

#### Настройка календаря в MS Project

В стандартные календари проекта не включаются праздничные дни. Чтобы добавить праздники организации в проект, необходимо внести их в календарь проекта по одному.

Если расписание праздников планируется использовать для многих проектов, можно создать на основе проекта шаблон или добавить календарь в общий файл (вопросы создания шаблонов будут рассмотрены ниже).

- 1. На вкладке Проект в группе Свойства нажмите кнопку Изменить рабочее время... Откроется ОД Изменение рабочего времени (см. Рис. 21).
- В списке Для календаря выберите календарь, который нужно изменить. Календарь проекта для текущего проекта обозначается словами (Календарь проекта). Календарь по умолчанию — Стандартный (Календарь проекта). Также можно выбрать базовые календари: 24-часовой или Ночная смена.

| Изменение рабочего времени                                           |                                           |       |               |       |       |            |      |     |   |     |                             |        |                      |
|----------------------------------------------------------------------|-------------------------------------------|-------|---------------|-------|-------|------------|------|-----|---|-----|-----------------------------|--------|----------------------|
| Для кал <u>е</u> ндаря:                                              | Станда                                    | артны | ый <b>(</b> к | ален, | дарь  | прое       | кта) |     |   | •   | Создать но                  | овый к | алендарь             |
| Календарь "Стандарт                                                  | Календарь "Стандартный" является базовым. |       |               |       |       |            |      |     |   |     |                             |        |                      |
| Условные обозначения: Щелкните день для просмотра его рабочих часов: |                                           |       |               |       |       |            |      |     |   |     |                             |        |                      |
| Рабочее время                                                        | ч г                                       | Пн    | Вт            | Февр  | раль: | 2013<br>Пт | C6   | Bc  | ^ | Pa  | бочие часы для О            | 1 Февр | раль 2013:           |
| Нерабочее                                                            |                                           |       |               |       |       | 1          | 2    | 3   |   |     | • 9:00 no 13:00             |        |                      |
| 31 Измененные                                                        |                                           | 4     | 5             | 6     | 7     | 8          | 9    | 10  |   |     | • 14:00 no 18:00            |        |                      |
| Ватом календаре:                                                     |                                           | 11    | 12            | 13    | 14    | 15         | 16   | 17  |   |     |                             |        |                      |
| 31 День                                                              |                                           | 18    | 19            | 20    | 21    | 22         | 23   | 24  |   | на  | основе:<br>Рабочая неделя і | по умо | лчанию в             |
| исключения                                                           |                                           | 25    | 26            | 27    | 28    |            |      |     |   |     | календаре "Стан             | дартн  | ый".                 |
| 31 Нестандартна<br>рабочая недел                                     | ия —<br>пя                                |       |               |       |       |            |      |     | ÷ |     |                             |        |                      |
|                                                                      |                                           |       |               | 1     |       | 1          | 1    |     |   |     |                             |        |                      |
| исключения Рабоч                                                     | ие неде                                   | ели   |               |       |       |            |      |     |   |     |                             |        |                      |
| Название                                                             |                                           |       |               |       |       |            | Нач  | ало |   |     | Окончание                   |        | Подро <u>б</u> ности |
|                                                                      |                                           |       |               |       |       |            |      |     |   |     |                             |        | <u>У</u> далить      |
|                                                                      |                                           |       |               |       |       |            |      |     |   |     |                             |        |                      |
|                                                                      |                                           |       |               |       |       |            |      |     |   |     |                             |        |                      |
|                                                                      |                                           |       |               |       |       |            |      |     |   |     |                             |        |                      |
|                                                                      |                                           |       |               |       |       |            |      |     |   |     |                             |        |                      |
|                                                                      |                                           |       |               |       |       |            |      |     |   |     |                             |        |                      |
|                                                                      |                                           |       |               |       |       |            |      |     |   | 1   |                             | Ŧ      |                      |
|                                                                      |                                           |       |               |       |       |            |      |     |   |     |                             | 214    |                      |
| Справка                                                              |                                           |       |               |       |       |            |      |     |   | ара | метры                       | JK     | Отмена               |

Рис. 21: ОД Изменение рабочего времени

- 3. В диалоговом окне Изменение рабочего времени откройте вкладку Исключения.
- 4. Введите описательное имя исключения, например Корпоративный праздник, и время начала и окончания периода для этого исключения.
- 5. Если исключение будет повторяться, нажмите кнопку Подробности. Откроется ОД для настройки дополнительных сведений (см. Рис. 22).

| Сведения о       | "Корпора    | тивный            | праздник"    |                     |          |      |                   | ×      |
|------------------|-------------|-------------------|--------------|---------------------|----------|------|-------------------|--------|
| Задайте раб      | очие чась   | ы для <u>э</u> ти | х исключений |                     |          |      |                   |        |
| 🔘 Нерабо         | чее время   | 4                 |              |                     |          |      |                   |        |
| 🔘 Рабочи         | е часы:     |                   |              |                     |          |      |                   |        |
| C                |             | По                |              |                     |          |      |                   |        |
|                  |             |                   |              |                     |          |      |                   |        |
|                  |             |                   |              |                     |          |      |                   |        |
|                  |             |                   |              |                     |          |      |                   |        |
|                  |             |                   |              |                     |          |      |                   |        |
| Повторять        |             |                   |              |                     |          |      |                   |        |
| 🔘 Ежедне         | евно        | <b>0 n</b> vice   |              | 22.4                |          |      |                   |        |
|                  | дельно      |                   | заппый депь. | 22 Февраль          |          |      |                   |        |
| 🔘 Ежемес         | <u>ячно</u> | 🔘 по              | четверть 🚽   | пятницам            | фев      | раля | -                 |        |
| Еже <u>г</u> од  | но          |                   |              |                     |          |      |                   |        |
| Пределы по       | вторения    |                   |              |                     |          |      |                   |        |
| На <u>ч</u> ало: | Пт 22.02    | .13               | -            | • Окончание по      | осле 1   | × 1  | овторени <u>й</u> |        |
|                  |             |                   |              | Окончан <u>и</u> е: | Пт 22.02 | 2.13 | -                 |        |
| <u>С</u> правка  |             |                   |              |                     |          |      | ОК                | Отмена |

Рис. 22: ОД Сведения для настройки дополнительных параметров исключений календаря

6. В области **Повторять** выберите значение частоты от **Ежедневно** до **Ежегодно** и дополнительные параметры для шаблона.

**Примечание.** Подробности шаблона повторения изменяются в зависимости от того, создается ли ежедневный, еженедельный, ежемесячный или ежегодный шаблон.

- 7. В области **Диапазон повторения** выберите время начала для исключения в поле **Начало** и параметр **Окончание после** или **Окончание к**.
- 8. Введите или выберите подходящие сведения в зависимости от времени окончания.
  - В поле Окончание после введите или выберите количество повторений задачи.
  - В поле Окончание к введите или выберите дату окончания повторяющейся задачи.

Все задачи, запланированные на праздники, будут автоматически перепланированы с учетом нерабочего времени в праздники.

#### Создание нового календаря в MS Project

- 1. В ОД Изменение рабочего времени нажмите кнопку Создать новый календарь.... Появится ОД Создание базового календаря;
- 2. В поле Название укажите имя нового календаря;
- 3. Для того чтобы новый базовый календарь был основан на существующем календаре, выберите опцию **Создать копию** и выберите имя календаря, который будет его основой;
- 4. Для того чтобы новый календарь не был привязан к существующему календарю выберите опцию **Создать новый базовый календарь**;
- 5. Нажмите **ОК**;
- 6. Теперь в ОД **Изменение рабочего времени** можно настроить созданный календарь.

# 3.4. Планирование задач

В MS Project вся работа, которую необходимо выполнить для достижения целей проекта разбивается на задачи. Разбиение работы в проекте образует *структуру декомпозиции работ* (СДР, Work Breakdown Structure (WBS)). Декомпозиция работ позволяет более эффективно осуществлять планирование проекта и упрощает контроль выполнения проекта.

#### Типы задач

Задача. Отдельная задача представляет собой шаг для достижения конечной или промежуточной цели проекта. Она представляет реальную работу, которая будет выполнена в Вашем проекте. Задача не должна быть слишком большой, иначе Вы не сможете эффективно отслеживать ее выполнение. Обычная длительность задач от 1 дня до 2 недель, но при необходимости можно рассматривать задачи длительностью от нескольких минут.

Фаза (или суммарная задача). Фазы состоят из группы связанных задач и более мелких фаз, например, при строительстве коттеджа фаза закладки фундамента может состоять из таких задач, как выкапывание траншеи, покупка цемента, аренда бетономешалки, изготовление раствора и т.п. Фаза представляет собой этап (шаг) в проекте. Разбивая проект на фазы, Вы получаете возможность раздельно контролировать разные аспекты проекта. Фазы позволяют отслеживать поток задач в проекте, позволяют абстрагироваться от подробностей.

**Веха.** Опорная точка, отмечающая важное событие в проекте и используемая для контроля хода выполнения проекта. Любая задача с нулевой длительностью автоматически отображается как веха. Однако имеется возможность отметить как веху любую задачу с произвольной длительностью. Часто вехи обозначают начало и конец фаз. Они необходимы для контролирования достижения промежуточных целей проекта. Фактически, вехи – это задачи, которые не требуют работы.

**Повторяющаяся задача.** Если задача регулярно повторяется в течение всего проекта или фазы (например, утренние собрания), указывать выполнение каждого повтора задачи довольно неудобно. MS Project позволяет вводить информацию о повторяющихся задачах только один раз, все повторы задачи автоматически добавляются в план проекта. Можно установить периодичность повтора задачи от одного дня до одного года. Также можно указать длительность каждого повтора.

Два типа режимов планирования задач: вручную и автоматически. В предыдущих версиях Project задачи планировались только автоматически. В Project 2010 появились существенные изменения в способах планирования: теперь пользователь может задачи планировать вручную и помещать их в любое место в расписании — Project не будет ее перемещать.

• Планирование вручную. С помощью режима Задачи, запланированные вручную можно приступить к планированию, располагая текущей информацией, и позднее ввести другие необходимые сведения. Это особенно

важно на раннем этапе процесса планирования, когда подробности не совсем ясны или пока не существуют — поля Начало, Окончание и Длительность можно оставить пустыми, сохранить текстовые значения или ввести конкретные данные и значения длительности. Планирование задач вручную обеспечивает большую гибкость: когда задача планируется вручную, то изменения в таких факторах, как зависимости задач и календарь проекта, больше не приводят к тому, что даты задач корректируются автоматически. Например, для вручную запланированной задачи можно создать длительность <u>Скоро</u>, и это не вызовет ошибку в Project.

• Автоматическое планирование. Поля длительности и даты начала автоматически запланированных задач должны иметь значения конкретных типов. В данных задачах эти данные (с данными календаря) используются для определения начала одних задач по отношению к другим.

Изменить режим планирования для выбранной задачи можно с помощью кнопок **Ручное планирование** и **Автоматическое планирование** на вкладке **Задачи**. *Примечание*. Новое средство планирования вручную можно отключать как для конкретных задач, так и для всего проекта.

**Неактивные задачи.** В приложении Microsoft Project 2010 задачи можно сделать неактивными, но по-прежнему сохранять их в проекте. Главное значение этой возможности — сохранение в задаче значений пользовательских полей, назначений ресурсов и всех остальных данных. (Обратите внимание, что эти факторы не вносят вклад в сведение данных). В неактивных задачах может содержаться критически важная информация (например, сведения о фактических датах и затратах), которую полезно сохранить в архиве. Опытные менеджеры могут использовать неактивные задачи для более эффективного планирования на основе анализа гипотетических вариантов по принципу «что если».

#### Ввод задач

#### Добавление задачи в список задач.

- 1. На вкладке Вид в группе Представления задач щелкните значок Диаграмма Ганта.
- 2. В пустом поле **Название задачи** введите название задачи и нажмите клавишу ВВОД.

После добавления задача получает уникальный числовой идентификатор. Идентификатор указывает положение задачи (или ресурса) по отношению к другим задачам или ресурсам.

#### Вставка задачи между существующими задачами

- 1. Выделите строку под тем местом, где должна появиться новая задача.
- 2. На вкладке Задача в группе Вставить щелкните верхнюю часть кнопки Задача.
- 3. Введите название задачу во вставленную строку. После вставки задачи идентификаторы задач перенумеровываются автоматически.

#### Создание повторяющейся задачи

- 1. На вкладке **Вид** в группе **Представления задач** щелкните значок **Диаграмма Ганта**.
- 2. Выделите строку под тем местом, где должна появиться повторяющаяся задача.
- 3. На вкладке Задача в группе Вставить щелкните нижнюю часть кнопки Задача и выберите пункт Повторяющаяся задача. Откроется ОД Сведения о повторяющейся задаче (см. Рис. 23).

| Сведения о                                       | товторяющейся задаче                                  | ×       |
|--------------------------------------------------|-------------------------------------------------------|---------|
| Название за                                      | дачи: Длительность: 1д                                | <b></b> |
| Повторять                                        |                                                       |         |
| <ul> <li>Ежедне</li> <li>Е<u>ж</u>ене</li> </ul> | изно повторять каждую 1 нед. по:<br>цельно            |         |
| 🔘 Ежемес                                         | ячно понедельникам вторникам средам                   |         |
| © Еже <u>г</u> од                                | но четвергам пятницам суботам воскресень              | sям     |
| Пределы по                                       | зторения                                              |         |
| Начало:                                          | Пт 01.02.13                                           |         |
|                                                  | Окончание: Пт 01.02.13                                |         |
| Календарь Д                                      | ля планирования этой задачи                           |         |
| Календар                                         | е: Нет  — Не учитывать календари ресурсов при планиро | вании   |
| Справка                                          | ОК                                                    | Отмена  |

#### Рис. 23: ОД Сведения о повторяющейся задачи

- 4. В поле Название задачи введите название задачи.
- 5. В поле Длительность введите длительность отдельного повторения задачи.
- 6. В группе Повторять выберите значение Ежедневно, Еженедельно, Ежемесячно или Ежегодно.
- 7. Установите флажок для каждого дня недели, в который должна выполняться задача.
- 8. В поле Начало введите дату начала и выполните одно из указанных ниже действий.
  - а. Установите переключатель **Окончание после** и введите количество повторений задачи.
  - b. Установите переключатель Дата окончания и введите дату, к которой повторяющаяся задача должна закончиться.

**Примечание.** Если в поле **Начало** не указана дата, приложение Project использует дату начала проекта.

9. В разделе Календарь для планирования этой задачи в списке Календарь выберите календарь, который требуется применить к задаче. Если календарь не нужно применять, оставьте значение **Het.** 

**Примечание.** После вставки повторяющейся задачи идентификаторы задач автоматически перенумеруются, а в столбце **Индикаторы** появится индикатор повторяющейся задачи **Э**.

**Примечание.** Если ввести имя ресурса для повторяющейся задачи в поле **Названия ресурсов**, ресурс будет назначен для общих трудозатрат по данной повторяющейся задаче, а не для каждой задачи в отдельности.

#### Советы по работе с задачами

- Разбейте задачи на составляющие вплоть до того уровня детализации, на котором их требуется отслеживать. Чем больше риска представляет та или иная область проекта, тем большей должна быть степень ее детализации.
- Убедитесь, что для задач четко сформулированы условия завершения.
- Определяйте задачи так, чтобы они были краткими по сравнению с общей длительностью проекта. Чем короче задача, тем легче оценить необходимое для нее время и ресурсы.

Не определяйте в качестве задач отпуска, учебные занятия и т. д. Вместо этого для учета нерабочего (административного) времени нужно использовать календари ресурсов.

#### Связывание задач и типы связей

В большинстве проектов задачи должны выполняться в определенном порядке. Например, задача написания главы книги должна быть выполнена до задачи редактирования этой главы. Эти две задачи связаны отношением «окончаниеначало», которое обусловлено следующими двумя аспектами:

- последовательность: вторая задача должна выполняться после первой;
- зависимость: вторая задача может быть выполнена только после завершения первой задачи.

Первая задача («написать главу») называется предшественником (она предшествует зависящим от нее задачам), а вторая задача («отредактировать главу») называется последователем (она следует за задачей, от которой зависит). Любая задача может быть предшественником для одной или нескольких задач последователей. Аналогично, любая задача может быть последователем одной или нескольких задач-предшественников.

Все возможные типы отношений в приложении MS Project представлены в Таблице 1.

#### Таблица 1: Типы отношений

| Тип связи                       | Описание                                                                                        | Пример                                                                                                    |
|---------------------------------|-------------------------------------------------------------------------------------------------|----------------------------------------------------------------------------------------------------|
| Окончание-<br>начало (ОН)       | Дата окончания задачи-<br>предшественника определяет<br>дату начала задачи-<br>последователя    | Глава книги должна быть написана до<br>того, как она будет редактироваться                                                                    |
| Начало-начало<br>(НН)           | Дата начала задачи-<br>предшественника определяет<br>дату начала задачи-<br>последователя       | Заказ предпечатной подготовки и заказ бумаги тесно связаны, они должны начинаться одновременно                                                |
| Окончание-<br>окончание<br>(ОО) | Дата окончания задачи-<br>предшественника определяет<br>дату окончания задачи-<br>последователя | Задачи, для выполнения которых<br>требуется специальное оборудование,<br>должны завершиться к сроку<br>окончания аренды этого<br>оборудования |
| Начало-<br>окончание<br>(НО)    | Дата начала задачи-<br>предшественника определяет<br>дату окончания задачи-<br>последователя    | Время, на которое запланирован<br>тираж, определяет, когда должна<br>завершиться задача выбора<br>переплетчика                                |

Определение связей между задачами и анализ изменений, вносимых в запланированные даты начала и окончания задач, - именно в этих двух областях Project показывает всю мощь своего механизма планирования. Например, можно изменить длительности задач или добавить или удалить задачи из цепочки связанных задач, и Project перепланирует задачи соответствующим образом.

При связывании задач можно указывать время запаздывания (или со знаком «минус» - опережения).

Связи между задачами в Project отображаются двумя способами:

- линиями: в графических представлениях Диаграмма Ганта и Сетевой График связи между задачами стандартно обозначаются линиями (со стрелками от предшественника к последователю), соединяющими задачи;
- идентификаторами задач: в таблицах задач, например, такой как Ввод, в столбце Предшественники можно увидеть идентификаторы задачпредшественников и тип отношения; если в стандартной таблице такое поле не отображается, то можно его добавить, а также добавить столбец Последователи, чтобы видеть идентификаторы задач-последователей и тип отношений.

#### Связывание задач в представлении Диаграмма Ганта

1. На вкладке **Вид** в группе **Представления задач** выберите команду **Диаграмма Ганта.** 

- 2. В поле Название задачи выделите две или несколько задач в том порядке, в котором их требуется связать:
  - Для того, чтобы выделить задачи, расположенные подряд, щелкните первую и последнюю задачу, удерживая нажатой клавишу SHIFT;
  - Чтобы выделить задачи, расположенные не подряд, щелкните задачи, которые нужно связать, удерживая нажатой клавишу CTRL;
- 3. На вкладке Задача в группе Планирование выберите команду Связать задачи или нажмите комбинацию клавиш (CTRL+F2).

По умолчанию создается связь типа "окончание-начало". Чтобы изменить тип связи, можно дважды щелкнуть по линии между связанными задачами (2ЛКМ) и выбрать нужный вариант.

#### Установление ограничений и крайних сроков задач

Microsoft Project позволяет устанавливать на задачи ограничения и крайние сроки.

В качестве ограничений могут выступать контрактные даты, даты поставок, информация о доступности того или иного ресурса. Установка ограничений влияет на график расчета проекта.

Ограничения бывают гибкими (не привязанными к определенной дате) или жесткими (привязанными к определенной дате).

Для того чтобы установить тот или иной тип ограничения, необходимо открыть ОД Сведения о задаче и на вкладке Дополнительно выбрать тип ограничения (и для жесткого ограничения - дату его наступления) (см. Рис. 24). Существуют следующие типы ограничений:

- Как можно позже (по умолчанию в проекте, запланированном от даты окончания); MS Project размещает задачу в расписании как можно позднее с учетом других параметров плана. Никаких дополнительных ограничений на задачу не распространяется;
- Как можно раньше (по умолчанию в проекте, запланированном от даты начала); MS Project размещает задачу в расписании как можно раньше с учетом других параметров плана;
- Начало не позднее: планирование начала задачи на дату ограничения или ранее;
- Начало не ранее: планирование начала задачи на дату ограничения или после нее;
- Окончание не позднее указывает наиболее позднюю дату, когда задача должна быть завершена;

- Окончание не ранее указывает наиболее раннюю дату, когда возможно завершить задачу;
- Фиксированное начало обозначает точную дату, на которую дата начала задачи должна быть помещена в расписании. Другие факторы (связи между задачами, задержки или опережения и пр.) не могут повлиять на положение задачи в расписании;
- **Фиксированное окончание** обозначает точную дату, на которую в расписании должна быть помещена дата окончания задачи. Никакие другие факторы не могут повлиять на эту дату.

| Сведения о задаче              |                                                          |                                       |                                                 |
|--------------------------------|----------------------------------------------------------|---------------------------------------|-------------------------------------------------|
| Общие Предшественник           | и Ресурсы Дополнительно Заметки Наст                     | раиваемые поля                        |                                                 |
| <u>Н</u> азвание:              |                                                          |                                       | <u>Д</u> лительность: 1 день? 📥 📝 Предв. оценка |
| Ограничение задачи             |                                                          |                                       |                                                 |
| Кра <u>й</u> ний срок:         | НД                                                       | •                                     |                                                 |
| <u>Т</u> ип ограничения:       | Как можно раньше                                         | <ul> <li>Дата ограничения:</li> </ul> | НД                                              |
| Тип зада <u>ч</u> и:           | как можно позже<br>Как можно раньше<br>Начало не позднее | <u>Ф</u> иксированный о               | объем работ                                     |
| <u>К</u> алендарь:             | Начало не ранее                                          | Не учит <u>ы</u> вать ка              | алендари ресурсов при планировании              |
| Код С <u>ДР</u> :              | Окончание не позднее<br>Окончание не ранее               |                                       |                                                 |
| Спосо <u>б</u> расчета освоенн | Фиксированное начало<br>Фиксированное окончание          |                                       |                                                 |
| 🔲 Пометить задачу как в        | sexy                                                     |                                       |                                                 |
|                                |                                                          |                                       |                                                 |
| <u>С</u> правка                |                                                          |                                       | ОК Отмена                                       |

Рис. 24: Выбор типа ограничения

Примечание. Для всех жестких ограничений, кроме Как можно раньше и Как можно позже, требуется дата, вводимая в поле Дата ограничения. Если для автоматически планируемой задачи ввести дату в поле Начало, то MS Project назначит для этой задачи ограничение Начало не ранее, а эта дата будет введена в поле Дата ограничения; если ввести дату в поле Окончание, то назначит ограничение Окончание не позднее с этой датой в качестве даты ограничения.

Ограничения по дате усложняют календарный план и снижают гибкость параметров планирования. Поэтому использовать ограничение по дате рекомендуется только в случае, если начало и окончание задачи в определенное время важно для завершения задачи или выполнения проекта.

При задании крайних сроков не создаются сообщения об ошибках планирования. Поэтому **Крайний срок** применяется к тем задачам, для которых необходимо отслеживать сроки выполнения, но не нужно, чтобы эти даты влияли на планирование. В случае если дата завершения задачи окажется позднее даты крайнего срока, то появится индикатор **•**. Но крайние сроки могут влиять на вычисление общего резерва времени.

Крайний срок устанавливается в ОД Сведения о задаче на вкладке Дополнительно в поле Крайний срок (см. Рис. 24).

### 3.5. Иерархическая структура проекта

Создание иерархической структуры проекта позволяет произвести декомпозицию работ проекта на более мелкие, обозримые и управляемые части, точнее определить и состав и характеристики работ, которые предстоит выполнить.

Именно умение структурировать и увязывать задачи в рамках планирования и ведения проекта отличает талантливого менеджера от просто хорошего.

Что такое структура работ? «Древовидный иерархический список работ по достижению результатов проекта». Не смотря на то, что принципы ее построения рассказываются в любой бизнес-школе и на любых курсах менеджеров, почти каждая WBS (Work Breakdown Structure) содержит грубые нарушения этих принципов.

Один из основных принципов построения WBS – это ПРИНЦИП ПОЛНОТЫ (the 100% rule). Все работы и результаты проекта, включая промежуточные и управленческие, должны присутствовать в WBS.

Обратное тоже верно – работы вне проекта (то есть нужные для успешного выполнения другого проекта/процесса), не должны быть включены.

Естественно, принципом полноты подразумевается и то, что трудоемкость любой «материнской» задачи (группы задач) равна сумме трудоемкостей конечных задач-детей.

То есть, если ваша WBS отражает только работы и результаты, необходимые для успешной реализации вашего проекта и, наоборот, все работы и результаты, требуемые для успеха проекта, есть в вашем плане (и при этом сумма работдетей не отличается от трудоемкости работ-родителей) – вы на верном пути к успеху!

Для моделирования этапов в MS Project 2010 используются фазы (суммарные задачи).

В нисходящем методе планирования проекта сначала определяются основные этапы, которые затем разбиваются на отдельные задачи.

При создании нисходящих суммарных задач в Project 2010 необходимо помнить, что когда суммарная задача планируется вручную, она не будет автоматически накапливать длительности отдельных задач (иногда называемых подзадачами).

В MS Project 2010 можно не создавать частные задачи (подзадачи), а затем сводить их в суммарные задачи: можно сразу создавать суммарную задачу, а затем вводить входящие в нее подзадачи.

#### Создание суммарной задачи (или этапа)

1. В представлении Диаграмма Ганта на вкладке Задача в группе Вставить нажмите кнопку Суммарная задача (см. Рис. 25).

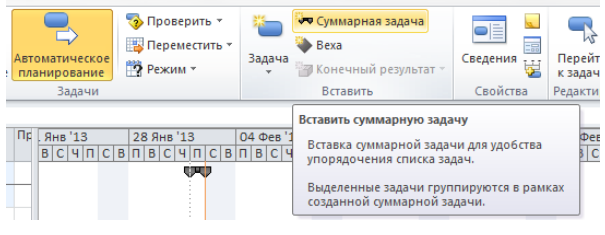

Рис. 25: Кнопка Суммарная задача

2. В проекте появится суммарная задача с подзадачей. Введите название этапа (вместо **<Новая суммарная задача>**) и название подзадачи (вместо **<Новая задача>**) (см. Рис. 26).

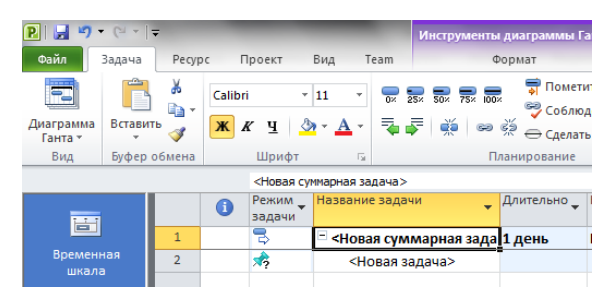

Рис. 26: Ввод суммарной задачи

3. Если необходимо, можно еще добавить задачи в этот этап.

Создавать структуру проекта можно с помощью команд **Повысить уровень** задачи и **Понизить уровень задачи** (вкладка Задача > группа **Планирование**) (см. Рис 27).

| 3a   | адача   | Pecyp           | сП      | іроект                      | Вид 1                    | Feam                            | Форг                           | лат                                                    |                                    |                 |
|------|---------|-----------------|---------|-----------------------------|--------------------------|---------------------------------|--------------------------------|--------------------------------------------------------|------------------------------------|-----------------|
| ла Е | Вставит | ∦<br>≣⊒ -<br>`∛ | Calibri | і -<br>к <u>ч</u>   <u></u> | 11 ·                     | -<br>                           | 25× 50× 75× 100×               | Пометить по<br>Соблюдения<br>Соблюдения<br>Сделать неа | о графику *<br>е связей<br>ктивным | Ручн<br>планиро |
| 1    | Буфер с | бмена           |         | Шрифт                       | Бі<br>мнапная за         | nava                            | План                           | ирование                                               |                                    |                 |
| -    |         |                 | 0       | Режим задачи                | Названи                  | е зада                          | Понижение уров<br>уровень.     | задачи (ALT+5п<br>ня выделенных з                      | адач на один                       |                 |
| енна | я       | 1               |         | <b>₽</b><br>★               | <sup>-</sup> <Нова<br><Н | а <mark>я су</mark> г<br>овая : | При понижении полазальный ближ | уровня задачи о<br>зайшей презшес                      | на становито                       | R               |
| ала  |         |                 |         |                             |                          |                                 | более высоком у                | оовне в списке з                                       | адач.                              |                 |

Рис. 27: Команды для создания структуры проекта

Для этого выполните следующие действия:

- 1. Введите новую задачу. Эта задача будет суммарной задачей для данного этапа проекта;
- 2. Введите задачи под суммарной задачей, созданной на первом шаге;
- 3. Выберите все задачи ниже суммарной задачи и понизьте их уровень.

#### Настройка нисходящего календарного плана

Когда суммарные задачи и их подзадачи созданы, их неизбежно придется настраивать. К счастью, настройка календарного плана или этапа с помощью нисходящего метода достаточно проста, так как сводится к перетаскиванию задач до тех пор, пока они не будут соответствовать исходному плану или бюджету этапа.

Некоторые возможные действия по корректировке календарного плана приведены в Таблице 2.

| Действие                                                                      | Выполнение действия                                                                                                    |
|-------------------------------------------------------------------------------|----------------------------------------------------------------------------------------------------|
| Планирование по<br>дате окончания                                             | Укажите только дату окончания для суммарной задачи. Project попытается подобрать задачи с пониженным уровнем или связанные задачи в соответствии с датой окончания суммарной задачи.                                                                                                    |
| Планирование по<br>дате начала                                                | Укажите только дату начала для суммарной задачи. Project<br>попытается подобрать задачи с пониженным уровнем или<br>связанные задачи в соответствии с датой начала суммарной задачи.                                                                                                    |
| Перемещение<br>задачи,<br>запланированной за<br>пределами<br>суммарной задачи | Если какие-либо задачи запланированы за пределами суммарной задачи, под отрезком суммарной задачи появится красный отрезок, указывающий на то, что этап превышает бюджет. Для разрешения проблемы задачу, превышающую бюджет, можно перетащить в точку, предшествующую началу суммарной задачи. |
| Настройка<br>суммарной задачи                                                 | Если задачи выходят за рамки исходного бюджета суммарной задачи, перетащите правый край суммарной задачи.                                                                                                    |
| Увеличение<br>бюджета                                                         | Если суммарная задача используется для задания простого бюджета этапа, можно мышью переместить дату начала или длительность.                                                                                                    |
| Другие проблемы<br>планирования                                               | Project подчеркивает красной линией все проблемы планирования.<br>Чтобы узнать дополнительные сведения о проблеме планирования,<br>наведите указатель на любую подчеркнутую задачу.                                                                                                    |
| Настройка цвета<br>отрезков                                                   | На вкладке <b>Формат</b> в группе Стиль диаграммы Ганта выберите стиль.                                                                                                    |

#### Таблица 2: Советы по корректировке нисходящего календарного плана

#### Критический путь проекта

Microsoft Project 2010 определяет критический путь, как совокупность задач, влияющих на длительность проекта. Слово «критический» в этом контексте не имеет ничего общего с тем, насколько важны эти задачи для всего проекта. Оно относится только к тому, как их расписание будет влиять на дату окончания проекта. Ключ к пониманию критического пути – это понятие «резерв времени». Существует два типа резерва времени: свободный и общий. Свободный резерв времени – это время, на которое может быть отложена задача, до того, как она сдвинет другую задачу. Общий резерв времени – это время, на которое может быть отложена задача до того как она сдвинет завершение проекта в целом.

Некритические задачи имеют резерв времени. Это означает, что они могут начинаться или оканчиваться раньше или позже в рамках своего резерва, не влияя на дату завершения всего проекта. Все задачи, лежащие на критическом пути, не имеют резерва времени и поэтому любое изменение в их датах начала, окончания, а также длительности отразится на длительности всего проекта. Точнее, задача является критической (находится на критическом пути), если ее общий резерв времени меньше *заданного значения*. По умолчанию это 0 дней. Но если проект очень важен, а риск срыва его сроков велик, можно изменить это значение. Например, считать критическими те задачи, резерв времени которых равен двум дням. Для этого нужно нажать **Файл** > **Параметры**, и в ОД **Параметры Project** на вкладке **Дополнительно** в разделе **Параметры расчета** для этого проекта: в поле **Считать критическими задачи, имеющие резерв не более** ввести число «2».

В течение жизни проекта критический путь время от времени меняется, поскольку задачи могут завершаться раньше или позже планируемого срока. Изменения связей между задачами или длительностей задач также могут изменять критический путь.

После того как задача на критическом пути будет завершена, она больше не является критической, поскольку не оказывает влияния на дату окончания проекта.

Отображение критических задач. В представлении диаграммы Ганта на вкладке Формат в группе Стили отрезков установите флажок Критические задачи.

Отображение резерва времени на плане. Резерв времени представлен на плане проекта черной линией в конце отрезка задачи. Он показывает, на какое время можно отложить выполнение отдельной задачи, не задерживая выполнение плана в целом. В представлении диаграммы Ганта на вкладке Формат в группе Стили отрезков установите флажок Временной резерв.

# 4. РЕСУРСНОЕ ПЛАНИРОВАНИЕ

Ресурсы – это исполнители, оборудование, материалы, т.е. все, что необходимо и используется для выполнения задач в проекте. Планирование ресурсов означает определение того, какие ресурсы и в каком количестве будут использованы на работах проекта.

MS Project 2010 помогает обеспечить полный учёт и прозрачность проекта в части использования и загрузки всех ресурсов.

### 4.1. Типы ресурсов

Microsoft Project 2010 поддерживает три типа ресурсов:

- Трудовые ресурсы это возобновляемые ресурсы компании, которые включают людей, машин и оборудования, которые могут быть повторно использованы на задачах проекта;
- Материальные ресурсы это невозобновляемые материалы (сырьё, энергоносители и финансовые средства), которые на задачах проекта расходуются и вновь использованы быть не могут;
- 3. **Финансовые** ресурсы необходимы для моделирования затрат связанных с той или иной задачей.

Ресурсы можно вводить в проект, например, в представлении Лист ресурсов (см. Рис. 28).

Для удобства будущей отчетности и анализа проекта в разрезе ресурсов, каждый ресурс рекомендуется сопоставить с группой. Имя группы создает пользователь.

|                             |                                                 |              | струменты листа                      | ресурсов                                            | л сдл. зада                     | чи_ресурсы.п                    | npp - Microsoft Pr                       | oject                             |                          |                                                          |                           |                   | <u> </u> |
|-----------------------------|-------------------------------------------------|--------------|--------------------------------------|-----------------------------------------------------|---------------------------------|---------------------------------|------------------------------------------|-----------------------------------|--------------------------|----------------------------------------------------------|---------------------------|-------------------|----------|
| Файл                        | Задача Ресурс Проект Ви                         | ıд Team      | Формат                               |                                                     |                                 |                                 |                                          |                                   |                          |                                                          |                           | ۵ (               | ? 🗊 🔀    |
| Диаграмма<br>Ганта т<br>Вид | Саlibri 11<br>Вставить<br>Буфер обмена<br>Шрифт |              | 002 752 002<br>∰   ∞ ∰ ∈<br>Планирс  | Оометить по<br>Соблюдение<br>Сделать неак<br>ование | графику т<br>связей<br>гивным г | учное<br>Ручное<br>планирование | Автоматическое<br>планирование<br>Задачи | Проверить • Переместить • Режим • | Задача<br>Варана<br>В    | ммарная задача<br>еха<br>онечный результат ~<br>Кставить | Сведения Свойства Редакти | и<br>и<br>рование |          |
|                             | •                                               | тип          | Единицы<br>измерения •<br>материалов | Краткое<br>название 🔻                               | Группа 👻                        | Макс.<br>единиц 🔻               | Стандартная<br>ставка 👻                  | Ставка<br>сверхурочных 🔻          | Затраты на<br>использ. 🔻 | Начисление                                               | Базовый<br>календарь 🔻    | Код               | ▼ 16▲    |
| 1                           | Ген.директор проекта                            | Трудовой     |                                      | Г                                                   | ИТР                             | 100%                            | 100,00р./ч                               | 0,00р./ч                          | 0,00p.                   | Пропорционально                                          | Календарь ИТР             |                   |          |
| 2                           | Менеджер проекта                                | Трудовой     |                                      | M                                                   | ИТР                             | 100%                            | 75,00p./ч                                | 0,00р./ч                          | 0,00p.                   | Пропорционально                                          | Календарь ИТР             |                   |          |
| 3                           | Маркетолог                                      | Трудовой     |                                      | M                                                   | ИТР                             | 100%                            | 65,00p./ч                                | 0,00р./ч                          | 0,00p.                   | Пропорционально                                          | Календарь ИТР             |                   |          |
| 4                           | Ведущий экономист                               | Трудовой     |                                      | В                                                   | ИТР                             | 100%                            | 65,00p./ч                                | 0,00p./ч                          | 0,00p.                   | Пропорционально                                          | Календарь ИТР             |                   |          |
| 5                           | Эксперт по юр.вопросал                          | Трудовой     |                                      | Э                                                   | ИТР                             | 100%                            | 70,00p./ч                                | 0,00p./ч                          | 0,00p.                   | Пропорционально                                          | Календарь ИТР             |                   |          |
| 6                           | Архитектор                                      | Трудовой     |                                      | A                                                   | ИТР                             | 200%                            | 70,00p./ч                                | 0,00p./ч                          | 0,00p.                   | Пропорционально                                          | Календарь ИТР             |                   |          |
| 7                           | Ведущий проектировщи                            | Трудовой     |                                      | В                                                   | ИТР                             | 100%                            | 65,00p./ч                                | 0,00p./ч                          | 0,00p.                   | Пропорционально                                          | Календарь ИТР             |                   |          |
| 8                           | Главный проектировщи                            | Трудовой     |                                      | Г                                                   | ИТР                             | 200%                            | 60,00p./ч                                | 0,00р./ч                          | 0,00p.                   | Пропорционально                                          | Календарь ИТР             |                   |          |
|                             | Ответственный за земле                          | Трудовой     |                                      | 0                                                   | ИТР                             | 100%                            | 65,00p./ч                                | 0,00p./ч                          | 0,00p.                   | Пропорционально                                          | Календарь ИТР             |                   |          |
| g 10                        | Менеджер по реализац                            | Трудовой     |                                      | M                                                   | ИТР                             | 100%                            | 50,00p./ч                                | 0,00р./ч                          | 0,00p.                   | Пропорционально                                          | Календарь ИТР             |                   |          |
| <b>a</b> 11                 | Прораб                                          | Трудовой     |                                      | п                                                   | ИТР                             | 100%                            | 60,00p./ч                                | 0,00p./ч                          | 0,00p.                   | Пропорционально                                          | Календарь ИТР             |                   |          |
| 5 12                        | Маляр-штукатур 1 смен                           | Трудовой     |                                      | M                                                   | Рабочие                         | 400%                            | 40,00p./ч                                | 0,00p./ч                          | 0,00p.                   | Пропорционально                                          | 1 смена                   |                   |          |
| Ē 13                        | маляр-штукатур 2 смена                          | Трудовой     |                                      | м                                                   | Рабочие                         | 400%                            | 40,00p./ч                                | 0,00p./ч                          | 0,00p.                   | Пропорционально                                          | 2 смена                   |                   |          |
| 14                          | Плотник 1 смена                                 | Трудовой     |                                      | п                                                   | Рабочие                         | 400%                            | 40,00p./ч                                | 0,00p./ч                          | 0,00p.                   | Пропорционально                                          | 1 смена                   |                   |          |
| 15                          | Плотник 2 смена                                 | Трудовой     |                                      | п                                                   | Рабочие                         | 400%                            | 40,00p./ч                                | 0,00p./ч                          | 0,00p.                   | Пропорционально                                          | 2 смена                   |                   |          |
| 16                          | Бетононасос                                     | Трудовой     |                                      | Б                                                   | механизми                       | 100%                            | 120,00p./ч                               | 0,00p./ч                          | 200,00p.                 | Пропорционально                                          | Календарь рабочи          |                   |          |
| 17                          | Сварочный аппарат                               | Трудовой     |                                      | с                                                   | механизми                       | 100%                            | 90,00p./ч                                | 0,00p./ч                          | 400,00p.                 | Пропорционально                                          | Календарь рабочи          |                   |          |
| 18                          | Автокран                                        | Трудовой     |                                      | A                                                   | механизми                       | 100%                            | 250,00p./ч                               | 0,00p./ч                          | 300,00p.                 | Пропорционально                                          | Календарь рабочи          |                   |          |
| 19                          | Подрядчик по наземны                            | Материальный | рбл                                  | п                                                   | подрядчин                       |                                 | 1,00p.                                   |                                   | 0,00p.                   | Пропорционально                                          |                           |                   |          |
| 20                          | Расходные офисные ма                            | Материальный | рбл                                  | P                                                   | материаль                       |                                 | 5,00p.                                   |                                   | 0,00p.                   | Пропорционально                                          | 1                         |                   |          |
| 21                          | Окно                                            | Материальный | шт.                                  | 0                                                   | материаль                       | ,                               | 1 250,00p.                               |                                   | 0,00p.                   | Пропорционально                                          | 1                         |                   |          |
| 22                          | Дверь                                           | Материальный | шт.                                  | Д                                                   | материаль                       |                                 | 2 000,00p.                               |                                   | 0,00p.                   | Пропорционально                                          |                           |                   |          |
| 23                          | Раствор штукатурный                             | Материальный | м3                                   | P                                                   | материаль                       |                                 | 845.00p.                                 |                                   | .a00.0                   | Пропорционально                                          |                           |                   |          |
| 4                           | _                                               |              |                                      |                                                     |                                 |                                 |                                          |                                   |                          |                                                          |                           |                   | ▶:       |

Рис. 28: Представление Лист ресурсов с ресурсами проекта

Каждый ресурс (любого типа) в проекте может быть:

- Универсальным. Данные ресурсы (прототипы ресурсов) используются для определения требований к персоналу для проекта, например к плотникам и разработчикам. После детального планирования проекта универсальные ресурсы желательно заменять конкретными ресурсами. Универсальными ресурсами лучше всего пользоваться при работе с корпоративными ресурсами Microsoft Project Server 2010, так как только в этом случае возможна замена универсальных ресурсов на конкретные ресурсы по выбранным характеристикам.
- **Бюджетным**. Бюджетный ресурс представляет собой общий объем задействованных в проекте финансовых, трудовых и других материальных ресурсов. На уровне проекта бюджетный ресурс может быть назначен только суммарной задаче проекта.

#### • Предложенным или выделенным:

- Выделенный ресурс ресурс, формально выделенный для любого назначения задач, имеющегося в проекте. Этот тип ресурсов используется по умолчанию. Выбор данного типа резервирования влияет на доступность и загрузку ресурса;
- Предложенный ресурс ресурс, ожидающий выделения ресурсов для еще не утвержденного назначения задачи. Такое назначение ресурса не уменьшает его доступности для работы по другим проектам. Выбор данного типа резервирования не влияет на доступность и загрузку ресурса.

Не смотря на то, что можно вводить и просматривать все ресурсы в одном представлении, атрибуты у разных типов ресурсов существенно отличаются.

#### Трудовые ресурсы

Трудовые ресурсы могут работать на разных задачах проекта и в нескольких проектах, поэтому их главными характеристиками являются доступность и стоимость.

Доступность ресурса показывает, когда ресурс может выполнять ту или иную работу и сколько работы он может выполнить. Доступность трудового ресурса характеризуется максимальным количеством единиц ресурса (Макс. единиц), доступным для одновременного использования в проекте. Под количеством единиц ресурса понимается количество рабочего времени ресурса. Например, если в проекте будет задействован один программист, то для соответствующего ресурса максимальное количество единиц ресурса будет равняться 100%, в случае с двумя программистами максимальное количество единиц ресурса будет равняться будет задействован только один программист,

который сможет уделить проекту только половину своего рабочего времени, то для такого ресурса максимальное количество единиц ресурса будет равняться 50%.

Полная информация о доступности ресурса находится в ОД Сведения о ресурсе на вкладке Общие (см. Рис. 29).

| ( | Сведения о ресурсе                                          |                    |                                                    | <b>X</b>                |
|---|-------------------------------------------------------------|--------------------|----------------------------------------------------|-------------------------|
|   | Общие Затраты Заметки                                       | Настраиваемые поля |                                                    |                         |
|   | Название ресурса:                                           | 505                | Краткое<br>название:                               | Б                       |
|   | Адрес эл. почты:                                            |                    | Группа:                                            |                         |
|   | Учетная запись Windows                                      |                    | Код:                                               |                         |
|   | Тип резервирования:                                         | Выделенный 👻       | Тип:                                               | Трудовой 👻              |
|   | Владелец назначения по<br>умолчанию:<br>Доступность ресурса | ¥                  | Ед. измерения<br>материалов;<br>Универс<br>Неактив | альный 🔲 Бюджет<br>іный |
|   | НД<br>Лоступен с Лосту                                      | улен по Елиницы    | <b>^</b>                                           | Изменить рабочее время  |
|   | нд нд                                                       | 100%               |                                                    |                         |
|   |                                                             |                    |                                                    |                         |
|   |                                                             |                    |                                                    |                         |
|   |                                                             |                    | <del>.</del>                                       |                         |
|   | Справка                                                     |                    | одробности)                                        | ОК Отмена               |

Рис. 29: ОД Сведения о ресурсе вкладка Общие

Здесь же можно указать и другие атрибуты ресурса: группу, тип резервирования, адрес эл. почты и т.д. Если трудовой ресурс, имеет рабочее время отличное от общепринятого в проекте, нужно нажать на кнопку **Изменить рабочее время...** и в появившемся окне **Изменение рабочего времени** ввести его личные исключения и график работы.

Стоимость ресурса характеризует сколько обойдется проекту использование того или иного трудового ресурса. Полная информация, связанная со стоимостью ресурса, содержится в ОД Сведения о ресурсе на вкладке Затраты (см. Рис. 30).

| Свед                                                                          | цения                                                                                                    | o pecypce     |         | -             |          |       | -                 | -      | -  | x    |  |  |
|-------------------------------------------------------------------------------|----------------------------------------------------------------------------------------------------|---------------|---------|---------------|----------|-------|-------------------|--------|----|------|--|--|
| 06                                                                            | цие [                                                                                                    | Затраты Зам   | етки    | Настраи       | ваемые п | оля   |                   |        |    |      |  |  |
| <u>Н</u> аз                                                                   | вание                                                                                                    | pecypca:      |         |               |          |       |                   |        |    |      |  |  |
| <u>T</u> a6                                                                   | лицы н                                                                                                    | юрм затрат —  |         |               |          |       |                   |        |    |      |  |  |
|                                                                               | Введите значение ставки или изменение в процентах относительно предыдущей ставки. Например, если<br>затраты на использование ресурса сокращаются на 20%, введите -20%. |               |         |               |          |       |                   |        |    |      |  |  |
|                                                                               |                                                                                                    |               | banke ( |               | Гокращая |       | 20 ла, введите -2 | 0.70.  |    |      |  |  |
|                                                                               |                                                                                                    | умолчанию)    | В       | C             | D        | E     |                   |        |    | _    |  |  |
|                                                                               |                                                                                                    | 0,00p./ч      |         |               |          |       |                   |        |    | *    |  |  |
| Дата действия Стандартная ставка Ставка сверхурочных Затраты на использование |                                                                                                    |               |         |               |          |       |                   |        |    |      |  |  |
|                                                                               |                                                                                                    |               | 0,00    | р <b>./</b> ч |          | 0,00p | ./ч               | 0,00p. |    |      |  |  |
|                                                                               |                                                                                                    |               |         |               |          |       |                   |        |    |      |  |  |
|                                                                               |                                                                                                    |               |         |               |          | -     |                   |        |    |      |  |  |
|                                                                               |                                                                                                    |               |         |               |          |       |                   |        |    | -    |  |  |
|                                                                               |                                                                                                    |               |         |               |          | 1     |                   |        |    | ·    |  |  |
|                                                                               | На <u>ч</u> ис                                                                                                    | ление затрат: | Пропо   | орционал      | ъное     |       | -                 |        |    |      |  |  |
|                                                                               |                                                                                                    |               |         |               |          |       |                   |        |    |      |  |  |
|                                                                               | Справн                                                                                                    | ka            |         |               |          |       | Подробност        | и ОК   | От | мена |  |  |
|                                                                               |                                                                                                    |               |         |               |          |       |                   |        |    |      |  |  |
|                                                                               |                                                                                                    |               |         |               |          |       |                   |        |    |      |  |  |

Рис. 30: ОД Сведения о ресурсе - вкладка Затраты

В таблицу норм затрат вводятся *Стандартная ставка*, *Ставка сверхурочных* и *Затраты на использование*. Если необходимо в проекте предусмотреть изменение стандартной ставки во времени, в первом столбце следующей строки таблицы норм затрат надо ввести дату начала действия новой ставки и указать ее новые значения. MS Project будет считать стоимость ресурса в зависимости от даты выполнения назначений.

Для каждого ресурса можно указать до пяти Таблиц норм затрат (A, B, C, D и E). Для планирования трудовых ресурсов наиболее удобна повременная система начисления затрат. Это позволяет избежать сложных торгов со специалистами, работающими по подряду, относительно стоимости работ. Достаточно один раз согласовать стоимость человеко-часа, далее вопрос заключается только в обсуждении трудоемкости.

Рекомендуется использовать не почасовые, а подневные ставки для ресурсов. Это позволяет избежать ошибок в округлениях.

Кроме того, в Microsoft Project предусматривает три способа начисления плановых затрат на ресурс и отнесения фактических затрат на проект:

- В начале (затраты начисляются на дату начала задачи);
- По окончании (затраты начисляются на дату начала окончания задачи);
- Пропорционально (затраты распределяются пропорционально в процессе выполнения задачи).

Любые причины изменения, например, в размере заработной платы, рекомендуется фиксироваться в ОД Сведения о ресурсе на вкладке Заметки. Источниками информации о ресурсах компании могут быть и сотрудник отдела кадров компании, и ответственный за строительство, и эксперт из производственно-технического отдела соответствующей специализации. Он же может служить источником информации по стоимости часа работы ресурса. Перечень механизмов и их стоимости за час предоставляются отделом, отвечающим в компании за механизмы. Как правило, это бывает подразделение главного механика.

Информация о человеческих ресурсах также может храниться:

- 1. в Active Directory (вкладка **Ресурс** Добавить ресурсы Active Directory);
- 2. в Адресной книге Microsoft Outlook (Ресурс Добавить ресурсы Адресная книга...);
- 3. в Пуле ресурсов (Ресурс Пул ресурсов Доступ к ресурсам...).

#### Материальные ресурсы

Формирование перечня материальных ресурсов (материалов) даст возможность, назначив материалы на задачи, определить потребность в материалах, распределенную во времени, а также узнать необходимость стоимость каждого материала и стоимость всех материалов.

Перечень материальных ресурсов также формируется в представлении Лист ресурсов. Для материальных ресурсов выбирается тип Материальный.

При использовании материальных ресурсов в проекте затрачивается не рабочее время ресурса, а сам ресурс. Материальные ресурсы характеризуются единицей измерения количества ресурса (Единицы измерения материалов), например, шт., м<sup>3</sup> и т.п. Для материального ресурса нельзя указать его максимальное количество.

Источником информации для наполнения перечня материалов может служить как отдел нормирования (подразделение, определяющее потребность в материалах для того или иного проекта) так и отдел снабжения (подразделение, ответственное за поставки материалов и оборудования в компании). Отдел снабжения обязан также поставлять информацию для обновления информации о материалах, если изменяются цены или появляются новые материалы.

**Примечание:** Для того чтобы быстро материальным ресурсам присвоить тип **Материальный**, нужно первому в списке материалу присвоить тип **Материальный**, выделить трудовые типы материалов, щёлкнуть правой кнопки мыши на типе первого материала и в меню выбрать **Заполнить вниз** (см. Рис. 31).

| звание ресурса      | Тип       | •  | Единицы<br>измерения 🔻<br>материалов | Краткое<br>название 👻 |  |  |  |  |
|---------------------|-----------|----|--------------------------------------|-----------------------|--|--|--|--|
| Такелажник 1 смена  | Трудовой  |    |                                      | т                     |  |  |  |  |
| Такелажник 2 смена  | Трудовой  |    |                                      | т                     |  |  |  |  |
| Бетононасос         | Трудовой  | Ca | libri - 1                            | 11 -                  |  |  |  |  |
| Сварочный аппарат   | Трудовой  |    | V A - A                              |                       |  |  |  |  |
| Автокран            | Трудовой  | -  |                                      | - 14                  |  |  |  |  |
| Арматура AIII №16   | Материалы | 4  | Rupater au                           | aŭm                   |  |  |  |  |
| Арматура AI №8      | Трудовой  | 5  | о вырезать яч                        | сику                  |  |  |  |  |
| Доска обрезная      | Трудовой  |    | Копировать                           | ячеику                |  |  |  |  |
| Бетон В25           | Трудовой  | -  | Вставить                             |                       |  |  |  |  |
| Раствор М150        | Трудовой  |    | Специальна                           | я вставка             |  |  |  |  |
| Брус                | Трудовой  |    | Вставить рес                         | cypc                  |  |  |  |  |
| Фанера              | Трудовой  |    | Удалить ресурс                       |                       |  |  |  |  |
| ламинированная      |           |    | Заполнить вниз                       |                       |  |  |  |  |
| Кирпич100           | Трудовой  |    | Очистить со                          | держимое              |  |  |  |  |
| Минплита100         | Трудовой  | -  |                                      |                       |  |  |  |  |
| Электроды прогрева  | Трудовой  |    |                                      |                       |  |  |  |  |
| Плита перекрытия    | Трудовой  | 14 | Заметки                              |                       |  |  |  |  |
| Вода техническая    | Трудовой  | 8  | Гиперссылка                          | haa                   |  |  |  |  |
| Металлочерепица     | Трудовой  |    |                                      | M                     |  |  |  |  |
| Окно                | Трудовой  |    |                                      | 0                     |  |  |  |  |
| Дверь               | Трудовой  |    |                                      | д                     |  |  |  |  |
| Раствор штукатурный | Трудовой  |    |                                      | P                     |  |  |  |  |
| Краска              | Трудовой  |    |                                      | к                     |  |  |  |  |

#### Рис. 31: Функция Заполнение вниз для формирования материальных ресурсов

#### Планирование затрат и затратных ресурсов

В Microsoft Project под затратным ресурсом понимаются независимые затраты, т.е. затраты, которые не зависят от длительности задачи/проекта (например, стоимость авиабилета).

Перечень затратных ресурсов формируется в представлении **Лист ресурсов**. Для затратных ресурсов выбирается тип **Затраты**.

**Примечание:** Для моделирования затрат, которые зависят от длительности задач или проекта такой вид ресурса не подходит. Также затратный ресурс не позволяет моделировать изменение затрат во времени, мультивалютность проекта, поступление денег в проект (прибыль). Для моделирования всего этого используется материальные ресурсы.

# 4.2. Назначение ресурсов

Назначение ресурсов на задачи – это распределение ресурсов между задачами проекта.

Назначение ресурсов на задачи можно осуществлять разными способами, например:

- В стандартном представлении Диаграмма Ганта: в поле Названия ресурсов можно выбрать из выпадающего списка ресурсы, требуемые для выполнения задачи.
- В ОД Сведения о задаче (см. Рис. 32):
  - 1. открыть ОД Сведения о задаче (Задача > Свойства > Сведения или 2ЛКМ на задаче);

- 2. на вкладке **Ресурсы** заполнить таблицу **Ресурсы**: в колонке **Название ресурса** выбрать нужный ресурс (в выпадающем списке) и при необходимости указать его единицы назначения;
- 3. нажать кнопку ОК.

| Сведения о задаче                                  |                            | -                                      | <b>—X</b> —               |
|----------------------------------------------------|----------------------------|----------------------------------------|---------------------------|
| Общие Предшественники Ресурсы Дополнительно        | Заметки Настраиваемые поля | 1                                      |                           |
| Название: Принято решение о начале этапа «Инициаци | я»                         | Длительность:                          | 0 дней 🚔 🔲 🛛 редв. оценка |
| Ресурсы:                                           |                            |                                        |                           |
| Менеджер проекта                                   | Rospener Hazharieuko       | Entablish                              | Затоаты                   |
| Менелжер проекта                                   | •                          | 1                                      |                           |
|                                                    |                            | -                                      |                           |
|                                                    |                            | •••••••••••••••••••••••••••••••••••••• |                           |
|                                                    |                            | ļ                                      |                           |
|                                                    |                            |                                        |                           |
|                                                    |                            |                                        |                           |
|                                                    |                            | •                                      |                           |
|                                                    |                            |                                        |                           |
|                                                    |                            |                                        |                           |
|                                                    |                            | ¢                                      | -                         |
|                                                    |                            | I                                      |                           |
|                                                    |                            |                                        |                           |
| <u>С</u> правка                                    |                            |                                        | ОК Отмена                 |

Рис. 32: Назначение ресурсов с помощью ОД Сведения о задаче

- в окне Назначение ресурсов (см. Рис. 33):
  - 1. открыть окно Назначение ресурсов (Ресурс > Назначения > Назначить ресурсы);
  - 2. в области **Ресурсы из проекта** ... выделить необходимый ресурс или ресурсы;
  - 3. нажать кнопку Назначить.

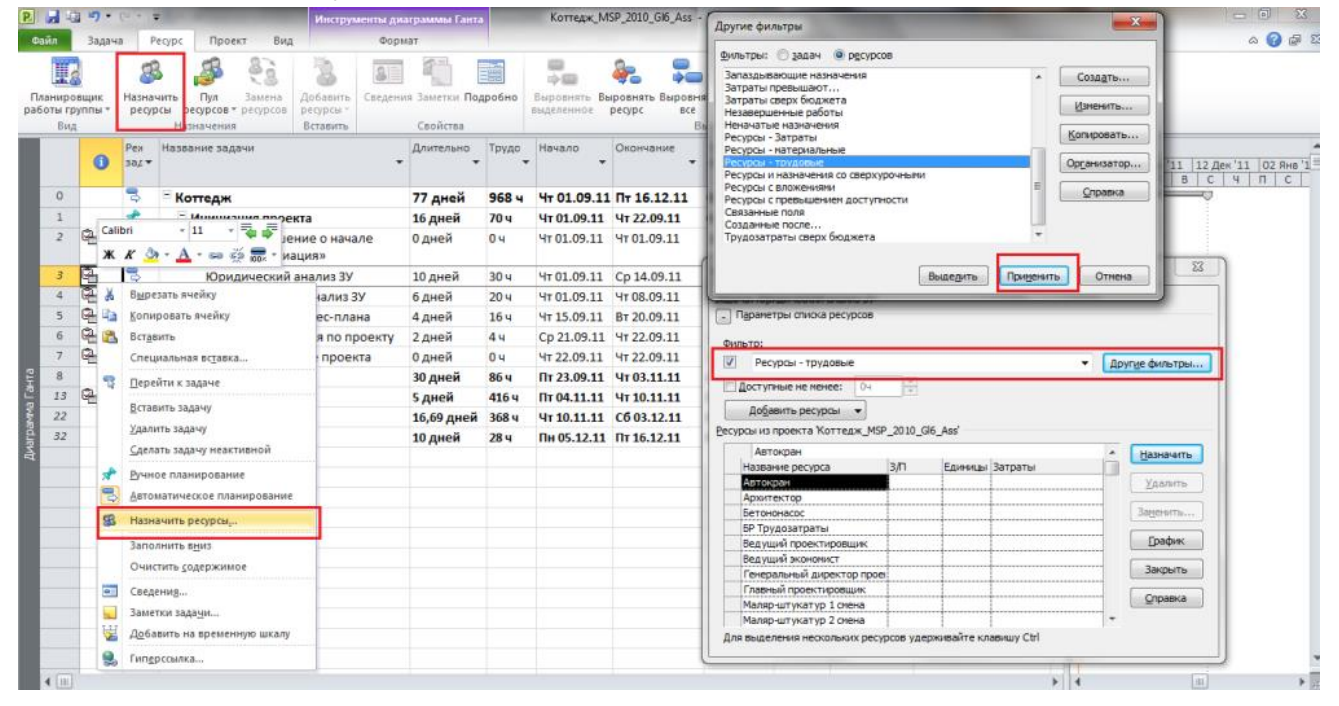

Рис. 33: Назначение ресурсов с помощью окна Назначение ресурсов

**Примечание:** В колонке **Единицы** можно указать требуемое количество ресурсов для исполнения работы (единицы назначения). Если необходимо выбрать определенные ресурсы, в области **Параметры списка ресурсов** можно воспользоваться фильтром (например, отфильтровать по группе и/или отфильтровать ресурсы доступные определенное время)

**Примечание:** Окно можно не закрывать. Если нужно назначить ресурсы на другие задачи, то просто надо выделить эти задачи. В окне **Назначение** *ресурсов* появится название задачи/задач, на которые можно назначать ресурсы.

# 5. АНАЛИЗ И ОПТИМИЗАЦИЯ ПРОЕКТА

После создания, но до начала выполнения проекта необходимо проанализировать и оптимизировать план проекта. В процессе выполнения проекта также приходится вносить коррективы и анализировать – как внесенные изменения повлияли на план в целом.

# 5.1. Анализ расписания проекта

Цель анализа расписания проекта - определить длительность и стоимость проекта с учетом имеющихся ресурсов, их загрузки, количества и стоимости, и на основании полученных данных провести, при необходимости, оптимизацию плана и стоимости проекта.

#### Анализ календарного графика проекта

Сначала необходимо проанализировать календарный график проекта. При планировании сверху-вниз были заданы директивные длительности, например, 15 дней для этапа «Проектирование», а при детализации длительность вложенных задач составила 22,83 дня. Таким образом, произошло нарушение директивных сроков.

Также на диаграмме Ганта можно видеть – даты окончания каких этапов изменили свои первоначально заданные директивные значения (на графике у таких этапов подчеркнуты красной линией даты окончания – см. Рис. 34).

|    |    | 0   | Рея<br>зад▼ | Название задачи      | Длительно 🗸 | Трудоза      | Начало 🗸    | Окончание    | Затраты                                         | 1 05 Cen '11 03 Okt '11 31 Okt '11 28 Hog '11 26 Jek '11 |
|----|----|-----|-------------|----------------------|-------------|--------------|-------------|--------------|-------------------------------------------------|----------------------------------------------------------|
|    |    | · · |             |                      |             |              |             |              |                                                 |                                                          |
|    | 0  |     | 3           | <sup>⊡</sup> Коттедж | 98,75 дней  | 1 848 ч      | Чт 01.09.11 | Br 17.01.1   | 2 935 957,19грн                                 | ¢                                                        |
|    | 1  |     | *           | Инициация проекта    | 16 дней     | 100 <b>y</b> | Чт 01.09.11 | Чт 22.09.11  | I 7 880,00грн                                   |                                                          |
|    | 8  |     | *           | Землеотвод           | 30 дней     | 156 <b>y</b> | Пт 23.09.11 | Чт 03.11.11  | 160 800,00грн                                   |                                                          |
|    | 13 | 4   | *           | Проектирование       | 15 дней     | 420 ч        | Пт 04.11.11 | Чт 24.11.11  | 26 860,00грн                                    |                                                          |
|    | 22 |     | *           | Строительство        | 15 дней     | 1 128 ч      | Чт 10.11.11 | 4T 01.12     | Суммар                                          | ная задача вручную                                       |
|    | 32 |     | *           | Реализация объекта   | 10 дней     | 44 u         | Пн 05.12.11 | Пт 16.12. На | адача: проектирование<br>ачало задачи: Пт 04.11 | .11                                                      |
|    |    |     |             |                      |             |              |             | OR           | кончание задачи: Чт 24                          | 4.11.11                                                  |
|    |    |     |             |                      |             |              |             | (0           | Окончание вложенных                             | задач: Вт 06.12.11)                                      |
|    |    | -   |             |                      |             |              |             | Cn Cn        | лительность: 15д<br>Элительность вложенн        | ых залац: 22.83л)                                        |
|    |    | -   |             |                      |             |              |             | 36           | адача окончится позже                           | е на 7,63Д                                               |
| 봋. |    |     |             |                      | <u> </u>    |              |             | Bo           | озможная проблема пл                            | панирования. Для просмотра                               |
| ů  |    |     |             |                      |             |              |             | Ba           | ариантов решения щел                            | кните правой кнопкой мыши.                               |

Рис. 34: Календарный график проекта

Для устранения нарушения срыва директивных сроков можно:

 Пересмотреть длительности и/или назначения ресурсов на задачах. Сокращение длительности задач за счет добавления ресурсов или увеличения их загрузки (трудозатрат) возможно только на задачах с типом Фиксированные трудозатраты или Фиксированных объем ресурсов;

- Пересмотреть характеристики суммарных задача/этапов. Для этого можно 1ПКМ на суммарной задаче и в контекстном меню выбрать Исправить в инспекторе задач.
   В правой части диаграммы Ганта появится окно Инспектор задач (см. Рис. 35), в котором будут представлены варианты восстановления характеристик задачи, например:
  - продлить дату окончания задачи, т.е. сделать дату окончания суммарной задачи равной дате окончания последней вложенной задачи;
  - перейти в режим автоматического планирования, при выборе данного варианта система не будет запоминать директивные заданные показатели и будет рассчитывать данные по суммарным задачам в автоматическим режиме.

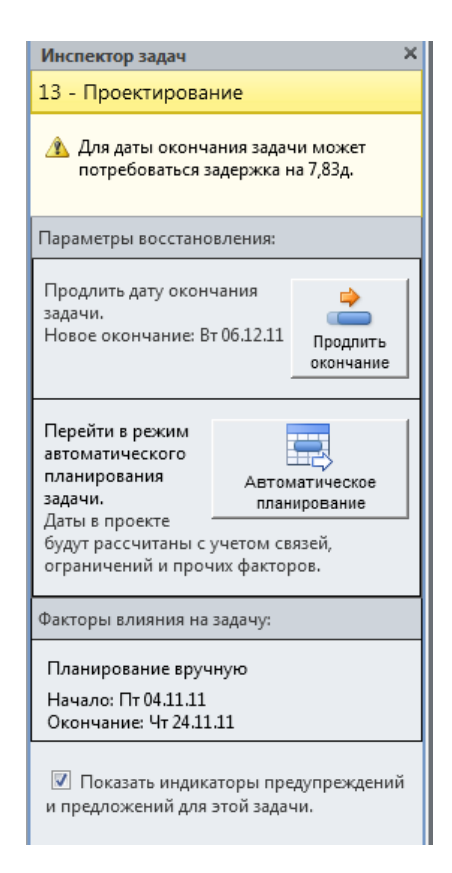

#### Рис. 35: Вид инспектора задач при работе с задачами

Если необходимо быстро для всех суммарных

задач обновить их длительности и окончания в зависимости от вложенных задач, можно их выделить и перевести сначала в автоматический режим планирования, а потом в ручной.

#### Анализ критического пути проекта

Дата окончания многих проектов имеет огромную важность. Если требуется сократить длительность проекта, нужно сокращать критический путь.

Менеджер проекта должен в первую очередь уделять внимание критическим задачам.

Для того чтобы отобразить на диаграмме Ганта критический путь, нужно:

- 1. отобразить все задачи проекта: на вкладке **Вид** в группе **Данные** выбрать **Структура** > **Все подзадачи**;
- отобразить календарный план проекта: на вкладке Вид в группе Данные выбрать Таблицы > Календарный план;
- 3. выделить критические задачи красным цветом и отобразить линии временного резерва: перейти на вкладку **Формат** и в группе **Стили отрезков** поставить флажки **Критические задачи** и **Временной резерв**.

Чтобы оптимизировать сроки проекта, необходимо по возможности сократить длительность критического пути. Для этого можно предпринять следующие действия:

- 1. Уменьшить длительности критических задач или их удалить из проекта (это может отрицательно отразиться на качестве);
- 2. Изменить условия планирования задачи (пересмотреть ограничения и зависимости задач);
- 3. Назначить критическим задачам дополнительные ресурсы ( это может привести к увеличению расходов);
- 4. Перепланировать критические задачи как сверхурочные работы.

# 5.2. Анализ стоимости проекта

Стоимость проекта можно анализировать в табличных представлениях Затраты (для задач и ресурсов) или в отчетах.

При выборе в представлении Диаграмма Ганта таблицы Затраты пользователю будут доступны семь колонок для анализа затрат:

- 1. **Фиксированные затраты**: фиксированные суммы расходов или доходов (со знаком «минус»), не связанные с ресурсами.
- 2. Начисление фиксированных затрат: выбирается способ начисления фиксированных затрат.
- 3. **Общие затраты**: сумма фактических и оставшихся затрат, которая также равна сумме колонок **Фиксированные затраты** и **Затраты**.
- 4. **Базовые**: отображается сумма затрат уже утвержденного проекта. Значение в данной колонке является фундаментом для последующего анализа отклонений затрат в проекте.
- 5. Отклонение: отображает значение разницы затрат между колонками Затраты и Базовые затраты.
- 6. Фактические: отображает сумму потраченных (освоенных) затрат на исполнение проекта.
- 7. Оставшиеся: отображается сумма затрат, которые нужны понести на исполнение проекта.

Сокращение расходов на проект можно выполнить, если:

- 1. Скорректировать параметры распределения ресурсов, например, изменить используемую схему оплаты ресурса путем применения другой таблицы норм затрат;
- 2. Скорректировать область охвата для снижения общих затрат, например, изменить (сократить) длительности задач или удалить их из проекта, что может привести к снижению качества.

### 5.3. Анализ загрузки и использования ресурсов

Загруженность ресурсов можно оценить практически в любом представлении: например, в представлении **Лист ресурсов** перегруженные ресурсы будут выделены красным шрифтом с полужирным начертанием, а в поле **Индикаторы** данного ресурса будет индикатор ,

в представлении Диаграмма Ганта задачи, которые содержат ресурсы, назначенные с превышением доступности, будут помечены индикатором с красным человечком <u>і</u>.

Для того чтобы проанализировать причины перегрузки, можно щелкнуть 1ПКМ на задаче с перегруженным ресурсом и выбрать «Исправить в инспекторе задач».

Анализ загруженности того или иного ресурса лучше всего проводить в представлении **Использование ресурсов** (см. Рис. 36). Для анализа необходимы следующие поля:

- Трудозатраты: (показывает сколько часов в единицу времени занят ресурс),
- Превышение доступности (показывает на сколько часов в единицу времени перегружен ресурс),
- Оставшаяся доступность (отражает информация о недогруженности ресурса на единицу времени).

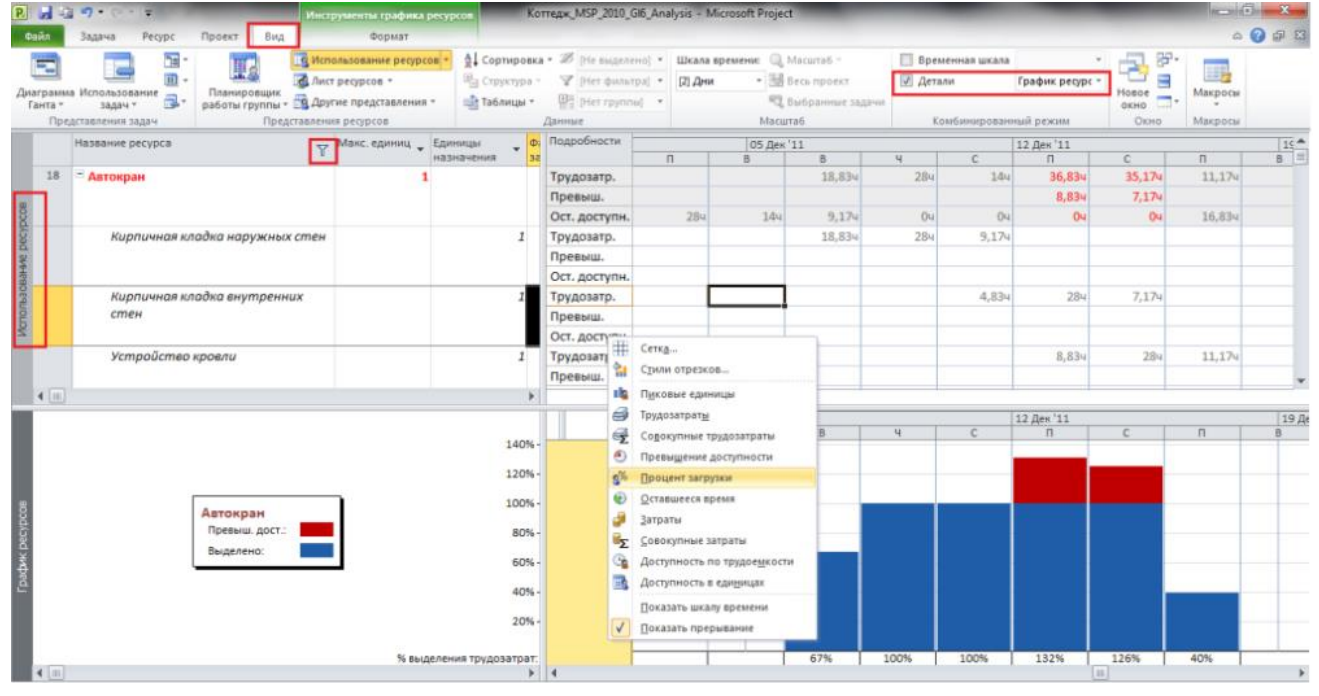

Рис. 36: Анализ загруженности ресурса в представлении Использование ресурсов Также полезным может оказать график загрузки ресурса или график пиковой загрузки ресурса (см. Рис. 36).

#### Выравнивание загрузки ресурсов

Выравнивание проекта можно производить по трудовым ресурсам в автоматическом режиме или ручном.

#### Автоматическое выравнивание загрузки ресурсов

- Если необходимо выровнять ресурсы по конкретным задачам, то нужно выделить эти задачи и нажать на кнопку «Выровнять выделенное» на вкладке «Pecypc»;
- Если необходимо выровнять конкретные ресурсы в проекте, то нужно нажать на кнопку «Выровнять ресурс», выбрать ресурс и нажать «ОК»;
- Если необходимо выровнять все ресурсы во всех проектах, то нужно нажать на кнопку «Выровнять все» на вкладке «Ресурс».
- Если необходимо очистить выравнивание и вернуть проект в исходное состояние с перегруженными ресурсами, нужно нажать на кнопку «Очистка выравнивания» на закладке «Ресурс». Очистка выравнивания может производиться как для всего проекта, так и для выбранных задач.

#### Настройка параметров автоматического выравнивания

Настройка параметров автоматического выравнивания выполняется в ОД Выравнивание загрузки ресурса (Ресурс > Выравнивание > Параметры выравнивания) (см. Рис. 37):

| Выравнивание загрузки ресурсов                                         |   |
|------------------------------------------------------------------------|---|
| Вычисления для выравнивания                                            |   |
| Выполнять автоматически                                                |   |
| Поиск превышений доступности: по часам 🔻                               |   |
| Очистка данных предыдущего выравнивания перед новым выравниванием      |   |
| Диапазон выравнивания для проекта 'Проект 1'                           |   |
| Выравнивание во всем проекте                                           |   |
| Выравнивание в диапазоне с: Пн 04.02.13                                |   |
| по: Пн 04.02.13 💌                                                      |   |
| Устранение превышений доступности                                      | 5 |
| Порядок выравнивания: Стандартный 🔻                                    |   |
| Выравнивание только в пределах имеющегося резерва                      |   |
| При выравнивании допускается коррекция отдельных назначений для задачи |   |
| При выравнивании допускается прерывание оставшихся трудозатрат         |   |
| Выравнивание загрузки предложенных ресурсов                            |   |
| 🕼 Выравнивание задач, запланированных вручную                          |   |
| Справка Очистить выравнивание Выровнять все ОК Отмена                  | ] |

Рис. 37: Параметры выравнивания загрузки ресурсов

1. Переключатель Вычисления для выравнивания показывает, будет ли выравнивание происходить сразу (Выполнять автоматически) при возникновении перегрузки ресурсов или выполнять вручную после нажатия кнопки Выровнять все.

- 2. В поле Поиск превышения доступности: выбираются временные рамки, в пределах которых будет осуществлен поиск превышения доступности.
- Если необходимо выполнить выравнивание не во всем проекте, а только в каком либо временном диапазоне, то следует выбрать переключатель Выравнивание в диапазоне и установить диапазон, в противном случае, выравнивание будет идти Во всем проекте.
- 4. Область Устранение превышения доступности:
  - Порядок выравнивания: задает приоритетность параметров, в соответствии с которой будет производиться выравнивание:
    - **Только по идентификаторам** приоритет отдается сначала первой задаче в графике, потом второй, третьей и т.д., т.е. сдвигаться в первую очередь будут последние задачи в проекте;
    - Стандартный программа при расчете анализирует взаимосвязи, ограничения, приоритеты задач, временной резерв и еще ряд параметров задачи и на основании их производит выравнивание;
    - По приоритетам, стандартный программа в первую очередь учитывает приоритет задачи, а потом проводит выравнивание стандартным способом.
  - Флажок Выравнивание в пределах имеющегося резерва означает, что программа будет искать возможности выравнивания ресурсов в пределах дат начала и окончания проекта без сдвига даты окончания проекта.
  - Флажок **При выравнивании допускается коррекция отдельных назначений для задачи** означает, что в случае, если на задаче занято несколько ресурсов, и только один перегружен, произойдет сдвиг непосредственной работы конкретного перегруженного ресурса.
  - Флажок При выравнивании допускается прерывание оставшихся трудозатрат означает, что программа будет производить прерывание задач. Если же, например, с точки зрения технологии, прерывать задачи нельзя, нужно в поле Допускается прерывание при выравнивании для задачи выбрать Нет.
  - Флажок Выравнивание загрузки предложенных ресурсов означает, что будет происходить загрузка как выделенных ресурсов, так и предложенных.
  - Флажок Выравнивание задач, запланированных вручную означает, что программа будет сдвигать также ручные/директивные задачи.

Результаты выравнивания можно оценить в представлении Диаграмма Ганта с выравниванием.

#### Выравнивание с помощью планировщика групп

В Microsoft Project 2010 появился новый хороший инструмент Планировщик групп, который находится в представлении с таким же названием (см. Рис.38).

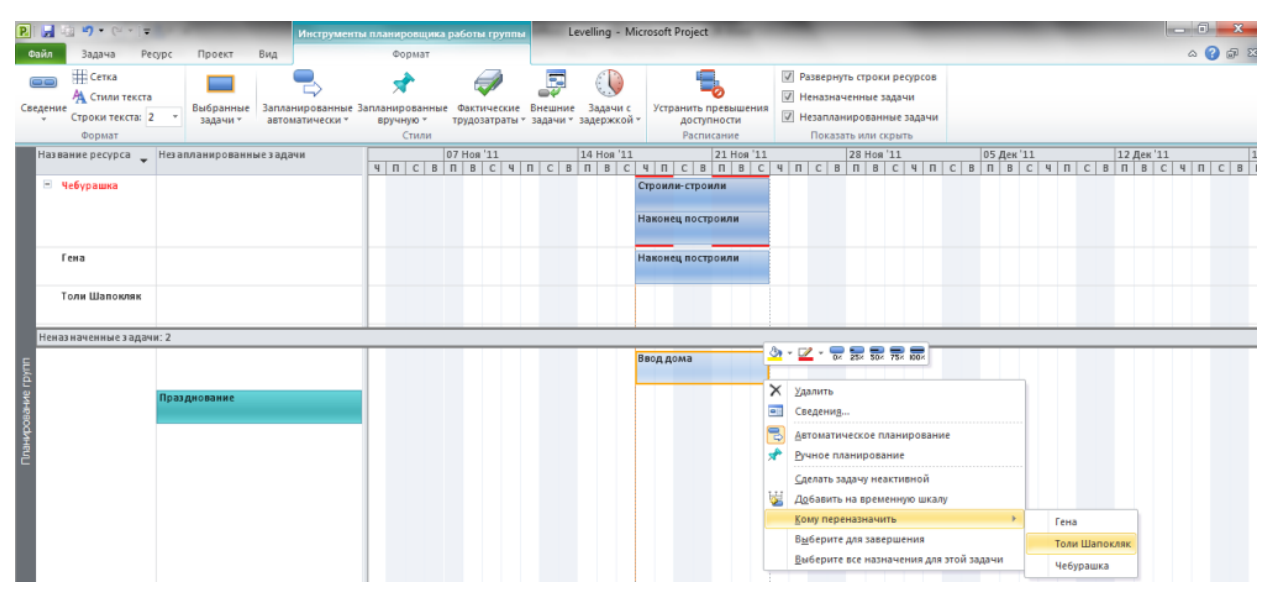

Рис. 38: Представление «Планировщик групп»

Принцип работы следующий – вы выделяете напротив задачу левой кнопкой мыши и переносите ее на то время, которое вам нужно.

Если же на задаче, занято несколько ресурсов, как например, на задаче «Наконец построили», то нужно щелкнуть правой кнопкой мыши на данной задаче и выбрать **Выберите все представления для этой задачи** и переносите задачу на то время, которое вам нужно по технологии работ (см. Рис.39).

|     | пазвание ресурса       | пезапланированные задачи |   |    |    | 07 M | 11 80 |    |   | 14 | nos | 11 |           | 4     | 1 1109 | 11 |         |        | 8 1109 | 11     |     |        | 0        | 5 дек | 11     |         |        | 124  | цек 13 |   |    | 1  |
|-----|------------------------|--------------------------|---|----|----|------|-------|----|---|----|-----|----|-----------|-------|--------|----|---------|--------|--------|--------|-----|--------|----------|-------|--------|---------|--------|------|--------|---|----|----|
|     |                        |                          | 4 | ПС | CB | Π    | 8 C   | ЧП | C | BΠ | B   | C  | Ч П С     | B     | ПВ     | C  | Ч П С   | СВ     | 1 B    | C      | ЧП  | C      | Bſ       | 1 B   | C      | ЧП      | CE     | в п  | 8 C    | 4 | ПС | ВГ |
|     | Чебурашка              |                          | П |    |    |      |       |    |   |    |     |    | Строили-о | троил | 114    | ľ  | Наконец | постро | или    |        |     |        |          |       |        |         |        |      |        |   |    |    |
| I   | Гена                   |                          | H |    |    |      |       |    |   |    |     |    |           |       |        | P  | Наконец | постро | или    | 3      | -   |        | 25       | SOX   | 75× 10 | 0×      |        |      |        |   |    |    |
|     |                        |                          |   |    |    |      |       |    |   |    |     |    |           |       |        | -  | _       |        | -      | $\sim$ | Уди | лить   |          |       |        |         |        |      | -      |   |    |    |
|     | Толи Шапокляк          |                          |   |    |    |      |       |    |   |    |     |    |           |       |        |    |         |        |        |        | Св  | сдени  | <u>8</u> |       |        |         |        |      |        |   |    |    |
|     |                        |                          |   |    |    |      |       |    |   |    |     |    |           |       |        |    |         |        |        | 2      | As  | гомат  | ическ    | ое пл | анир   | ование  | 2      |      | -      |   |    |    |
|     |                        |                          |   |    |    |      |       |    |   |    |     |    |           |       |        |    |         |        |        | *      | E/s | ное г  | лани     | рован | ие     |         |        |      |        |   |    |    |
|     | Неназ наченные з адачи | и: 2                     |   |    |    |      |       |    |   |    |     |    |           |       |        |    |         |        |        |        | CA  | елать  | задач    | у неа | стивн  | ой      |        |      |        |   |    |    |
| Ε   |                        |                          |   |    |    |      |       |    |   |    |     |    | Ввод дом  | а     |        |    |         |        |        | 1      | A   | бавит  | ънат     | време | нную   | шкалу   |        |      |        |   |    |    |
| ē   |                        |                          |   |    |    |      |       |    |   |    |     |    |           |       |        |    |         |        |        |        | Ko  | wy neg | реназ    | начит | ъ      |         |        |      | × .    |   |    |    |
| BHH |                        | Празднование             |   |    |    |      |       |    |   |    |     |    |           |       |        |    |         |        |        |        | Вы  | берит  | ге для   | завер | шени   | 19      |        |      |        |   |    |    |
| 8   |                        |                          |   |    |    |      |       |    |   |    |     |    |           |       |        |    |         |        |        |        | Bu  | берит  | re sce   | назна | чени   | я для з | той за | дачи |        |   |    |    |
| \$  |                        |                          |   |    |    |      |       |    |   |    |     |    |           |       |        |    |         |        |        | 1      |     |        |          |       |        |         |        |      | _      |   |    |    |

Рис. 39: Перенос сроков исполнения задачи в представлении «Планировщик групп»

Данные действия рекомендуется делать для задач с перегруженными ресурсами, время работы которых будет в ближайшем будущем.

Если вам нужно назначить ресурс на ту или иную задачу, на которой не занят никакой ресурс, вам нужно данную задачу, расположенную в части

Неназначенные задачи перенести на нужный ресурс. В правой части

Неназначенных задач на диаграмме Ганта расположены как автоматические так и ручные задачи, время начала и окончания которых известно. В левой части расположены ручные задачи, время начала и окончания которых неизвестно

# 6. ОТСЛЕЖИВАНИЕ ПРОЕКТА

После разработки плана проекта, план проекта нужно согласовать с подразделениями, ответственными за исполнение этапов и достижение целей проекта.

После внесения изменений в план проекта, можно сравнить полученную версию файла с первоначальной. Для автоматического поиска изменений в MS Project 2010 есть стандартная функция по сравнению проектов (вкладка **Проект** > группа **Отчеты** > **Сравнить проекты**).

### 6.1. Подготовка к отслеживанию проекта

Для того чтобы иметь возможность отслеживать отклонение фактических работ от запланированных, необходимо после утверждения проекта сохранить его базовый план.

#### Сохранение базового плана

Базовый план представляет собой мгновенный снимок расписания проекта в момент сохранения базового плана, включает информацию о задачах, ресурсах и назначениях и используется для отслеживания хода выполнения проекта – выявления отклонений фактических работ от запланированных.

Microsoft Project позволяет сохранять до 11 базовых планов. Обычно базовый план является утвержденной версией плана, а текущий план должен по ряду критериев совпадать с утвержденным. Если в процессе выполнения необходимо внести коррективы в базовый план, Microsoft Project позволяет сохранить новую версию базового плана и в дальнейшем сравнивать с ней ход работ.

При сохранении базового плана текущие значения переписываются в колонки для хранения базовой информации, которые приведены в Таблице 3.

Помимо базового плана, Microsoft Project позволяет сохранять и работать с промежуточными планами. В промежуточном плане можно сохранять только даты начала и окончания задач. Промежуточный план можно сохранять и использовать для отслеживания, как дополнение к базовому плану.

#### Таблица 3: Информация, сохраняемая в базовом плане

| Тип данных | Поле                     | Поле базового плана              |
|------------|--------------------------|----------------------------------|
| Задача     | Длительность             | Базовая длительность             |
| Задача     | Начало                   | Базовое начало                   |
| Задача     | Окончание                | Базовое окончание                |
| Задача     | Трудозатраты             | Базовые трудозатраты             |
| Задача     | Стоимость                | Базовая стоимость                |
| Ресурс     | Трудозатраты             | Базовые трудозатраты             |
| Ресурс     | Стоимость                | Базовая стоимость                |
| Ресурс     | Бюджетные трудозатраты   | Базовые бюджетные трудозатраты   |
| Затраты    | Фиксированные затраты    | Базовые фиксированные затраты    |
| Затраты    | Начисление фиксированных | Базовое начисление фиксированных |
| Затраты    | Бюджетные затраты        | Базовые бюджетные затраты        |
| Поставки   | Начало поставки          | Базовое начало поставки          |
| Поставки   | Окончание поставки       | Базовое окончание поставки       |

Для того чтобы сохранить базовый план, нужно на вкладке **Проект** в группе Планирование нажать кнопку Задать базовый план > Задать базовый план... (см. Рис. 40).

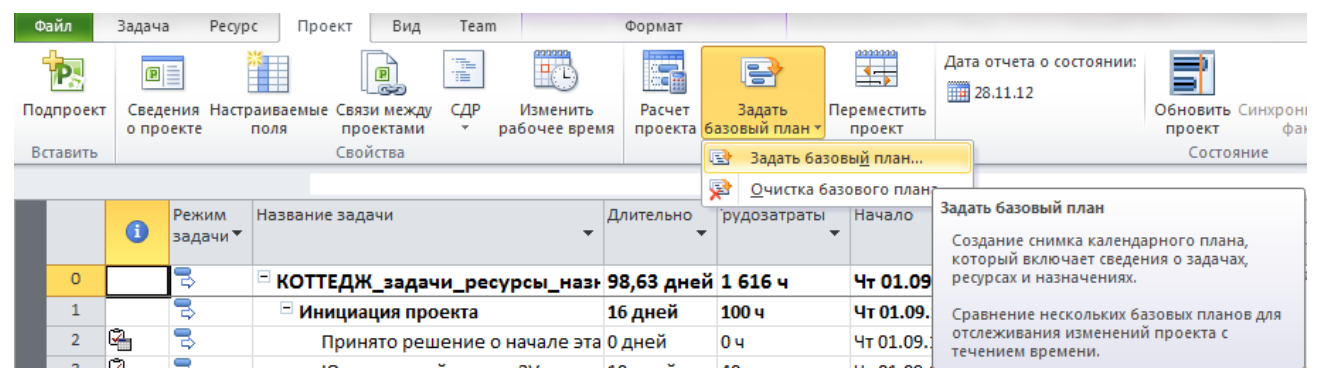

#### Рис. 40: Сохранение базового плана

В открывшемся ОД Задание базового плана выбрать базовый или промежуточный план, для всего проекта или для выбранных задач и нажать ОК. Изначально необходимо сохранить базовый план всего проекта. По ходу выполнения проекта можно сохранять промежуточные и базовые планы (№ 1-10) только для выбранных задач.

Можно сохранять базовые планы поверх существующих. Но если по каким-то причинам необходимо удалить (очистить) сохраненный базовый план, то на вкладке **Проект** в группе **Планирование** надо выбрать **Задать базовый план** > **Очистка базового плана...** (см. Рис. 40).

В открывшемся ОД **Очистка базового плана** выбрать нужный базовый или промежуточный план, для всего проекта или для выбранных задач и нажать **ОК.** 

### 6.2. Отслеживание проекта

Управление выполнением проекта включает следующие процессы:

- 1. Ввод данных и анализ отклонений:
  - а. Подготовка проекта к отслеживанию
  - b. Ввод фактических данных
  - с. Обнаружение отклонений от базового плана
  - d. Получение сводных отчетов
- 2. Контроль трудозатрат и управление сроками
  - а. Контроль объема выполненных работ
  - b. Средства анализа затрат
  - с. Ликвидация отклонений от графика и превышения сметы
  - d. Завершение выполнения проекта
- 3. Разделение ресурсов среди нескольких проектов
  - а. Одновременная работа с несколькими проектами
  - b. Связывание задач различных проектов
  - с. Пул ресурсов и разделение ресурсов между проектами
- 4. Средства поддержки групповой работы
  - а. Обмен информацией в проекте
  - b. Отправка и получение сообщений
  - с. Распределение задач в рабочей группе
  - d. Управление состоянием проекта
  - е. Настройка правил рассылки сообщений

Отслеживание проекта – ввод фактических данных и ликвидация отклонений от базового плана - можно осуществлять разными способами. Удобнее всего это делать в представлении Диаграмма Ганта с таблицей Отслеживание, в ОД Обновление задач, в ОД Обновление проекта и с помощью команд на вкладке Задачи в группе Планирование.

Для того чтобы обновить ход проекта или задач надо ввести (см. Рис. 41):

- Фактическое начало, если оно отличается от запланированного;
- % завершения и если задача не окончена, а требуется времени больше, чем планировалось, ввести «Оставшуюся длительность»;
- Дату фактического окончания, если она отличается от запланированной.

| Название: И          | нтервьюирование участников проек | та          | Длительность: 1д      |
|----------------------|----------------------------------|-------------|-----------------------|
| % <u>з</u> авершения | а: 0% 🚖 Факт. длительность:      | 0д          | Ост. длительность: 1д |
| Фактические          | даты                             | Текущие дат | ы                     |
| <u>Н</u> ачало:      | нд                               | Начало:     | Пн 18.01.10           |
| Окончание:           | нд                               | Окончание:  | Пн 18.01.10           |

Рис. 41: Ввод фактических данных в ОД Обновление задач

После актуализации плана проекта, т.е. сохранения базового плана и ввода фактических данных, становятся доступными для анализа поля:

- Отклонение длительности (рассчитывается как Длительность Базовая длительность);
- Отклонение начала (рассчитывается как Начало Базовое начало);
- Отклонение окончания (рассчитывается как Окончание Базовое окончание);
- Отклонение по стоимости (рассчитывается как Затраты Базовые затраты);
- Отклонение по трудозатратам (как Трудозатраты Базовые трудозатраты).

Увидеть отклонения по началу и окончанию можно в представлении Диаграмма Ганта с отслеживанием с таблицей Отклонение (вкладка Вид > Таблицы > Отклонение (см. Рис. 42)).

| <b>P</b> |                  | 📝 🖻 🄇              | ) ▼ 🛐 🍠 ▼ ( <sup>0</sup> →   <del>-</del> | Инструменты                      | диаграммы Гант                     | а Открытие Т                                | РЦ в Крижополе                   | - Microsoft Project   | t                                        |                                                 |                                             | - 효 23                                                |
|----------|------------------|--------------------|-------------------------------------------|----------------------------------|------------------------------------|---------------------------------------------|----------------------------------|-----------------------|------------------------------------------|-------------------------------------------------|---------------------------------------------|-------------------------------------------------------|
| Фа       | ійл              | Задача             | Ресурс Проект Вид                         | Φα                               | рмат                               |                                             |                                  |                       |                                          |                                                 |                                             | x 🖷 🕥 a                                               |
| Под      | проект<br>гавить | Сведени<br>о проек | І Связи ме                                | жду проектами<br>ь рабочее время | Расчет За<br>проекта базова<br>Пла | адать Переме<br>ый план * прое<br>нирование | Дата отче<br>Дата отче<br>24.02. | та о состоянии:<br>11 | Обновить Синхро<br>проект ф<br>Состояние | низировать с защищенными<br>актическими данными | 👘 Наглядні<br>📰 Отчеты<br>💱 Сравнит<br>Отче | ые отчеты АВС<br>Орфография<br>еты Правописание       |
| Ħ        |                  |                    | ,06 Фев '11 ,20 Фев '                     | 11 _06 Map                       | '11 ,20 Map                        | 11 _03 Anp                                  | '11 ,17 Ang                      | 11                    | , Сегодня                                | ,29 Май '11                                     | 12 Июн '11                                  | ,26 Июн '11                                           |
| emel     |                  | Начало             |                                           |                                  |                                    |                                             |                                  |                       |                                          |                                                 |                                             | Окончание                                             |
| 8        |                  | 403.02.11          |                                           |                                  |                                    |                                             |                                  |                       |                                          |                                                 |                                             | IIN 04.07.11                                          |
|          |                  | Режим<br>задачи    | Название задачи 💂                         | Начало 🚽                         | Окончание 💂                        | Базовое<br>начало                           | Базовое<br>окончание             | Отклон.<br>начала     | Отклон.<br>окончания                     | кв '11   13 Фев '11   20 Ма<br>П В С Ч П        | ар'11 24 Ап<br>С В                          | р'11   29 Май'11   03 Июл' 📤<br>П   В   С   Ч   П   🗏 |
|          | 0                | 3                  | 🗆 Открытие ТРЦ в Крижо                    | Чт 03.02.11                      | Пн 04.07.11                        | Чт 03.02.11                                 | Cp 20.04.11                      | 0 дней                | 49 дней                                  |                                                 |                                             | 29%                                                   |
|          | 1                | 3                  | 🗆 Техническое задание                     | Чт 03.02.11                      | Чт 24.02.11                        | Чт 03.02.11                                 | Cp 16.02.11                      | 0 дней                | 6 дней                                   | 100%                                            |                                             |                                                       |
|          | 2                | 3                  | Постановка                                | Чт 03.02.11                      | Пн 07.02.11                        | Чт 03.02.11                                 | Пн 07.02.11                      | 0 дней                | 0 дней                                   | <b>≘</b> 100%                                   |                                             |                                                       |
|          | 3                | ₽                  | Анализ                                    | BT 08.02.11                      | Пн 14.02.11                        | Вт 08.02.11                                 | Cp 09.02.11                      | 0 дней                | 3 дней                                   | 100%                                            |                                             |                                                       |
|          | 4                | 3                  | Написание                                 | BT 15.02.11                      | Чт 24.02.11                        | Чт 10.02.11                                 | Cp 16.02.11                      | 3 дней                | 6 дней                                   | - 100%                                          | h                                           |                                                       |
|          | 5                | ₽                  | 🗆 Разработка прототип                     | BT 10.05.11                      | Пт 24.06.11                        | Чт 17.02.11                                 | Cp 06.04.11                      | 53 дней               | 53 дней                                  |                                                 | <b>_</b>                                    |                                                       |
| eM       | 6                | 3                  | Прототип А                                | BT 10.05.11                      | Пн 30.05.11                        | Чт 17.02.11                                 | Пт 11.03.11                      | 53 дней               | 53 дней                                  |                                                 |                                             | <u> </u>                                              |
| E E      | 7                | 2                  | Прототип Б                                | BT 31.05.11                      | Cp 08.06.11                        | Пн 14.03.11                                 | BT 22.03.11                      | 53 дней               | 53 дней                                  | -                                               |                                             | <b>0</b> %                                            |
| Σ.       | 8                | 3                  | Прототип В                                | Чт 09.06.11                      | Пт 24.06.11                        | Cp 23.03.11                                 | Cp 06.04.11                      | 53 дней               | 53 дней                                  |                                                 | •                                           | 0%                                                    |
| 5        | 9                | 2                  | Развертывание                             | Пн 27.06.11                      | Пн 04.07.11                        | Чт 07.04.11                                 | Cp 20.04.11                      | 53 дней               | 49 дней                                  |                                                 |                                             | <b>U</b>                                              |
| 5        | 10               | 3                  | Тестовое разверты                         | Пн 27.06.11                      | Пн 04.07.11                        | Чт 07.04.11                                 | Чт 14.04.11                      | 53 дней               | 53 дней                                  |                                                 | -                                           | 0%                                                    |
| Ę        | 11               | 2                  | Полное развертыв                          | Пн 04.07.11                      | Пн 04.07.11                        | Пт 15.04.11                                 | Cp 20.04.11                      | 53 дней               | 49 дней                                  |                                                 | $\diamond$                                  | <b>04.07</b>                                          |
| a La     | 12               | 3                  | Проект окончен                            | Пн 04.07.11                      | Пн 04.07.11                        | Cp 20.04.11                                 | Cp 20.04.11                      | 2 дней                | 2 дней                                   |                                                 | $\diamond$                                  | <b>Ģ</b> ⊕ 04.07                                      |
| MME      |                  |                    |                                           |                                  |                                    |                                             |                                  |                       |                                          |                                                 |                                             |                                                       |
| arp      |                  |                    |                                           |                                  |                                    |                                             |                                  |                       |                                          |                                                 |                                             |                                                       |
| 臣        |                  |                    |                                           |                                  |                                    |                                             |                                  |                       |                                          |                                                 |                                             |                                                       |
|          |                  |                    |                                           |                                  |                                    |                                             |                                  |                       |                                          |                                                 |                                             |                                                       |

Рис. 42: Диаграмма Ганта с отслеживанием с отклонениями по началу и окончанию

Отклонения по трудозатратам можно увидеть в представлении Диаграмма Ганта с отслеживанием и таблицей Трудозатраты, а отклонения по стоимости – с таблицей Затраты.

С помощью настраиваемых полей можно визуализировать отклонения. Для этого после сохранения нового базового плана необходимо разработать систему графических индикаторов, которые будут сигнализировать об исполнении проекта, например индикаторы «Отклонения по стоимости», «Отклонения окончания» и «Отклонения по трудозатратам».

# 7. ЗАВЕРШЕНИЕ ПРОЕКТА

# 7.1. Сохранение проекта как шаблона

Шаблон – это специальный формат файлов Project - \*.mpt, который можно использовать в качестве основы для создания новых проектов.

Шаблон содержит данные о параметрах настройки представлений, таблиц, полей данных, календарей, отчетов, фильтры и др. В шаблоне могут также храниться сведения о задачах, ресурсах и назначениях.

Можно использовать файл проекта для создания шаблона проекта компании, если проекты схожи по структуре, требованиям к календарю или ресурсам, если сохранить его соответственным образом:

- 1. Файл > Сохранить как...
- 2. в ОД Сохранение документа выбрать Тип файла: Шаблон Project;
- 3. нажать кнопку Сохранить. Откроется ОД Сохранение в виде шаблона;
- 4. в ОД **Сохранение в виде шаблона** (см. Рис. 43) следует указать, что следует <u>удалить</u> из создаваемого шаблона: значения всех базовых планов, фактические значения, ставки ресурсов, фиксированные затраты и для корпоративной версии данные о публикации на сервере Project Server;

| Сохранение в виде шаблона                                                                                       | ×                  |
|----------------------------------------------------------------------------------------------------|--------------------|
| Файл будет сохранен в виде шаблона. При желании с элементы можно удалить из шаблона.                            | ледующие           |
| Выберите тип данных, который следует удалить из<br>Вначения всех <u>б</u> азовых планов<br>Фактические значения | шаблона.           |
| С <u>т</u> авки ресурсов<br><u>Ф</u> иксированные затраты                                                       |                    |
| Данные о публикации задач на сервере Project                                                                    | t Server<br>Отмена |

Рис. 43: ОД Сохранение в виде шаблона

5. нажать кнопку Сохранить.

Шаблон будет содержать всю информацию из файла проекта, а также все представления, таблицы, календари, группы, настраиваемые поля и фильтры.

На основе сохраненного (созданного) шаблона можно быстро создавать новые проекты, требующие минимальных доработок и настроек. Для этого при создании нового проекта надо в области **Доступные шаблоны** выбрать **Мои шаблоны**, а затем выбрать сохраненный шаблон и нажать кнопку **ОК**.

# Литература

- 1. Куперштейн В. И. Microsoft Project 2010 в управлении проектами. / Под общей ред. А. В. Цветкова. СПб.: БХВ-Петербург, 2011. 416 с.: ил. + CD-ROM
- Алексей Просницкий. Самоучитель «УПРАВЛЕНИЕ ПРОЕКТАМИ В MICROSOFT PROJECT 2010». Режим доступа <u>http://leoconsulting.com.ua/resources/documents/ManagingProjectWithMicrosoftP</u> <u>roject2010.pdf</u> свободный. Яз. русский (дата обращения 14.02.2014)
- 3. Никита Культин. Инструменты управления проектами. Project Expert и Microsoft Project. Издательство: БХВ-Петербург, 2012. — 160 стр.
- 4. Богданов Вадим. Управление проектами. Корпоративная система шаг за шагом Издательство: Манн, Иванов и Фербер, 2012. 248 стр.
- 5. Ричард Ньютон. Управление проектами от А до Я. Перевод с английского. 4е издание. Переводчик Александр Кириченко Издательство: Альпина Паблишер, 2012. — 192 стр.
- 6. Солдатов В. П. Управление программными проектами. Бином-Пресс, 2010. 382 стр.
- Кутузов А. С., Павлов А. Н., Шаврин А. В., Бондаренко А. Н. Шаблоны документов для управления проектами (+ CD-ROM). Серия: Проекты, программы, портфели. Издательство: Бином. Лаборатория знаний, 2012. — 160 стр.
- Скотт Беркун. Искусство управления IT-проектами. Перевод с английского.
   2-е издание. Переводчик Н. Вильчинский. Серия: Бестселлеры O'Reilly.
   Издательство: Питер, 2011. 432 стр.
- 9. Владимир Репин Бизнес-процессы. Моделирование, внедрение, управление Издательство: Манн, Иванов и Фербер, 2013. 512 стр.

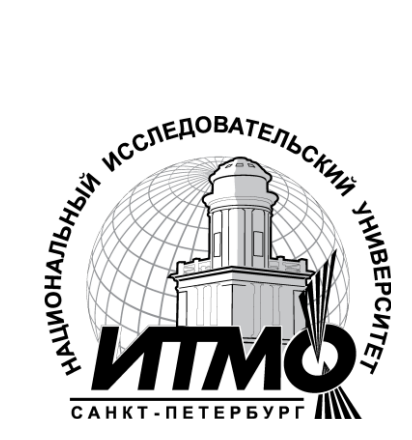

В 2009 году Университет стал победителем многоэтапного конкурса, в результате которого определены 12 ведущих университетов России, которым присвоена категория «Национальный исследовательский университет». Министерством образования и науки Российской Федерации была утверждена программа его развития на 2009–2018 годы. В 2011 году Университет получил наименование «Санкт-Петербургский национальный исследовательский университет информационных технологий, механики и оптики»

#### КАФЕДРА ПРОГРАММНЫХ СИСТЕМ

Кафедра **Программных систем** входит в состав нового факультета **Инфокоммуникационные технологии**, созданного решением Ученого совета университета 17 декабря 2010 г. по предложению инициативной группы сотрудников, имеющих большой опыт в реализации инфокоммуникационных проектов федерального и регионального значения.

#### На кафедре ведется подготовка бакалавров и магистров по направлению 210700 «Инфокоммуникационные технологии и системы связи»: 210700.62.10 – ИНТЕЛЛЕКТУАЛЬНЫЕ НФОКОММУНИКАЦИОННЫЕ СИСТЕМЫ (Бакалавр) 210700.68.10 – ИНТЕЛЛЕКТУАЛЬНЫЕ ИНФОКОММУНИКАЦИОННЫЕ СИСТЕМЫ (Магистр)

Выпускники кафедры получают фундаментальную подготовку по: математике, физике, электронике, моделированию и проектированию инфокоммуникационных систем (ИКС), информатике и программированию, теории связи и теории информации.

В рамках профессионального цикла изучаются дисциплины: архитектура ИКС, технологии программирования, ИКС в Интернете, сетевые технологии, администрирование сетей Windows и UNIX, создание программного обеспечения ИКС, Web программирование, создание клиент-серверных приложений.

Область профессиональной деятельности бакалавров и магистров включает:

- сервисно-эксплуационная в сфере современных ИКС;
- расчетно-проектная при создании и поддержке сетевых услуг и сервисов;
- экспериментально-исследовательская;
- организационно-управленческая в сфере информационного менеджмента ИКС.

#### Знания выпускников востребованы:

- в технических и программных системах;
- в системах и устройствах звукового вещания, электроакустики, речевой, и мультимедийной информатики;
- в средствах и методах защиты информации;
- в методах проектирования и моделирования сложных систем;
- в вопросах передачи и распределения информации в телекоммуникационных системах и сетях;
- в методах управления телекоммуникационными сетями и системами;
- в вопросах создания программного обеспечения ИКС.

#### Выпускники кафедры Программных систем обладают компетенциями:

- проектировщика и разработчика структур ИКС;
- специалиста по моделированию процессов сложных систем;
- разработчика алгоритмов решения задач ИКС;
- специалиста по безопасности жизнедеятельности ИКС;
- разработчика сетевых услуг и сервисов в ИКС;
- администратора сетей: UNIX и Windows;
- разработчика клиентских и клиент-серверных приложений;
- разработчика Web приложений;
- специалиста по информационному менеджменту;
- менеджера проектов планирования развития ИКС.

#### Трудоустройство выпускников:

- 1. ОАО «Петербургская телефонная сеть»;
- 2. АО «ЛЕНГИПРОТРАНС»;

- 3. Акционерный коммерческий Сберегательный банк Российской Федерации;
- 4. ОАО «РИВЦ-Пулково»;
- 5. СПБ ГУП «Петербургский метрополитен»;
- 6. ООО «СоюзБалтКомплект»;
- 7. ООО «ОТИС Лифт»;
- 8. ОАО «Новые Информационные Технологии в Авиации»;
- 9. ООО «Т-Системс СиАйЭс» и др.

Кафедра сегодня имеет в своем составе высококвалифицированный преподавательский состав, в том числе:

- 5 кандидатов технических наук, имеющих ученые звания профессора и доцента;
- 4 старших преподавателя;
- 6 штатных совместителей, в том числе кандидатов наук, профессиональных IT-специалистов;
- 15 Сертифицированных тренеров, имеющих Западные Сертификаты фирм: Microsoft, Oracle, Cisco, Novell.

Современная техническая база; лицензионное программное обеспечение; специализированные лаборатории, оснащенные необходимым оборудованием и ПО; качественная методическая поддержка образовательных программ; широкие Партнерские связи существенно влияют на конкурентные преимущества подготовки специалистов.

Авторитет специализаций кафедры в области компьютерных технологий подтверждается Сертификатами на право проведения обучения по методикам ведущих Западных фирм - поставщиков аппаратного и программного обеспечения.

Заслуженной популярностью пользуются специализации кафедры ПС по подготовке и переподготовке профессиональных компьютерных специалистов с выдачей Государственного Диплома о профессиональной переподготовке по направлениям: "Информационные технологии (инженер-программист)" и "Системный инженер", а также Диплома о дополнительном (к высшему) образованию с присвоением квалификации: "Разработчик профессиональноориентированных компьютерных технологий ". В рамках этих специализаций высокопрофессиональные преподаватели готовят компетентных компьютерных специалистов по современным в России и за рубежом операционным системам, базам данных и языкам программирования ведущих фирм: Microsoft, Cisco, IBM, Intel, Oracle, Novell и др

Профессионализм, компетентность, опыт, и качество программ подготовки и переподготовки IT-специалистов на кафедре ПС неоднократно были удостоены высокими наградами «Компьютерная Элита» в номинации лучший учебный центр России.

#### Партнеры:

- 1. Microsoft Certified Learning Solutions;
- 2. Novell Authorized Education Center;
- 3. Cisco Networking Academy;
- 4. Oracle Academy;
- 5. Sun Java Academy и др;
- 6. **Prometric**;
- 7. **VUE**.

Мы готовим квалифицированных инженеров в области инфокоммуникационных технологий с новыми знаниями, образом мышления и способностями быстрой адаптации к современным условиям труда. Ирина Станиславовна Осетрова

# УПРАВЛЕНИЕ ПРОЕКТАМИ в Microsoft Project 2010

#### УЧЕБНОЕ ПОСОБИЕ

В авторской редакции Редакционно-издательский отдел НИУ ИТМО Зав. РИО Лицензия ИД № 00408 от 05.11.99 Подписано к печати Заказ № Тираж 100 экз. Отпечатано на ризографе

Н.Ф. Гусарова

#### Редакционно-издательский отдел

Санкт-Петербургского национального исследовательского университета информационных технологий, механики оптики

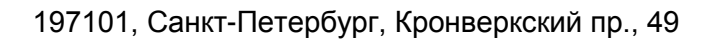

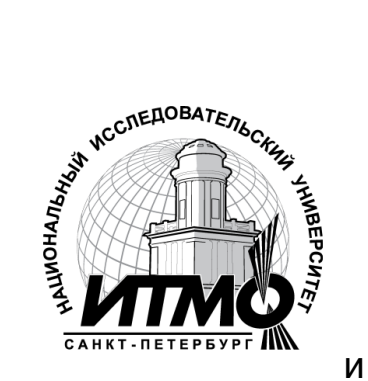